## ® Seriallink

# SLK-R602 系列 工业级 4G/3G 路由器

说明书

日期: 2015-6-6

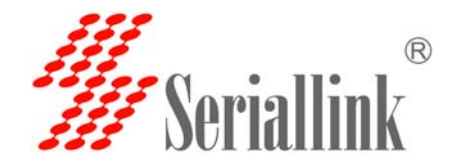

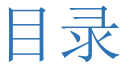

| 第一章 产品介绍                                          |
|---------------------------------------------------|
| 1.1 简介:                                           |
| 1.2 特点:                                           |
| 1.3 详细参数:                                         |
| 1.4 订购信息5                                         |
| 第二章 硬件安装6                                         |
| 2.1 装箱清单6                                         |
| 2.2 外形尺寸                                          |
| 2.3 天线安装:                                         |
| 2.4 连接网线                                          |
| 2.5 连接电源适配器                                       |
| 2.6 指示灯说明                                         |
| 2.7 复位按钮 "Reset",此按钮用于恢复出厂设置。9                    |
| 2.8 接口及信号指示灯示意图:9                                 |
| 第三章 路由器常用配置 10                                    |
| 3.1 如何通过网线连接电脑上网或者登录路由器的配置页面?10                   |
| 3.2 如何通过 WiFi 连接路由器进行上网或者进行配置?13                  |
| 3.3 手机如何连接路由器的 WiFi 上网或者登陆路由器 IP 进行配置?            |
| 3.4 如何修改路由器 IP(或者称为 LAN 口的地址)?15                  |
| 3.5 如何修改 WiFi 密码以及 ESSID? 16                      |
| 3.6 如果您是专用 SIM 卡如何修改 4G/3G 上网的接入点? 17             |
| 3.7 在路由器上如何设置 VPN-L2TP,PPTP 客户端? 下面以添加 L2TP 客户端为例 |
| 3.8 如何判断 4G 路由器已经正常上网? 23                         |
| 3.9 如何升级路由器固件?登录路由器-系统-备份和升级24                    |
| 3.10 如何配置 WhatchCat?让路由器在断开 Internet 的情况下自动重启     |
| 3.12 如何将我们路由器作为 WIFI 客户端连接其它 WIFI 进行上网?           |
| 3.13 如何通过我们的路由器的 WIFI 进行中继上网? 29                  |

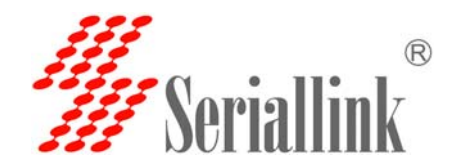

## 第一章 产品介绍

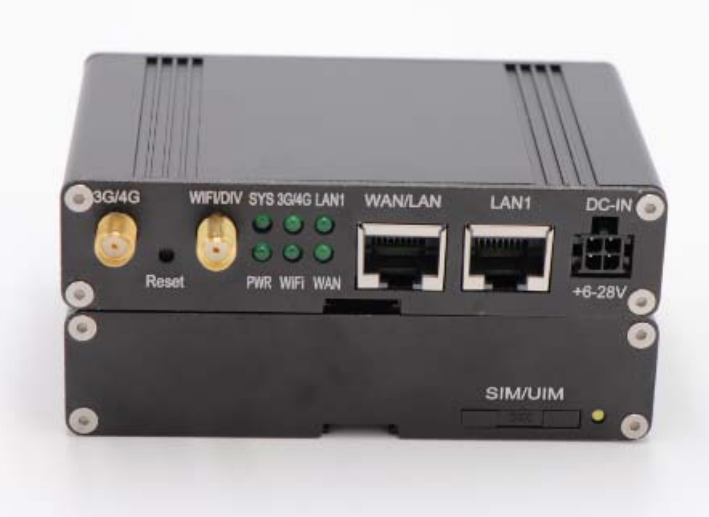

#### 1.1 简介:

SLK-R602 是一款工业级高速无线路由器,基于 GPRS/CDMA/WCDMA/EVDO/LTE 蜂窝移动网络为 用户提供高速无线上网以及无线数据传输功能。该产品采用工业级 32 位专用通信处理器,工业级无线 模 块,LINUX 嵌入式实时操作系统,支持 1 个 SIM 卡接口,1 个 LAN 口,1 个 WAN/LAN 口,1 个 WIFI 接口,可同时为 LAN 口设备或者 WIFI 设备提供上网或者数据传输功能。同时采用宽温,宽电压 输入,并通过电磁兼容性 EMC 测试,稳定可靠。已经广泛应用于物联网产业链中的 M2M 行业,如 自助 终端、智能电网、智能交通、智能家居、金融、移动 POS 终端、供应链自动化、工业自动化、 智能建筑、消防、公共安全、环境 保护、气象、数字化医疗、遥感勘测、军事、空间探索、农业、 林 业、水务、煤矿、石化等领域

#### 1.2 特点:

- ✓ 采用高性能全频段蜂窝无线模块
- ✓ 高性能专用路由芯片
- ✓ 采用金属外壳设计,保护等级达到 IP30,专用于工业级环境
- ✓ 宽电压输入支持 DC6-28V,宽温设计支持-40+70 摄氏度工作环境
- ✓ 采用看门狗设计保证 24 小时在线
- ✓ 丰富的频段,支持移动联通电信 4G 3G 网络可选
- ✓ 丰富的接口,提供1个10/100M WAN/LAN 口,1个100M LAN 口,80211bgn WIFI 接口
- ✓ 多种安装配件,可选导轨式安装配件

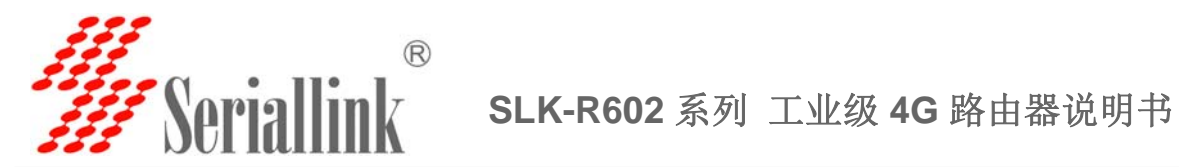

#### 1.3 详细参数:

蜂窝网络频段支持:

| 蜂窝网络频段   |                                                                                                    |                                                                                                    |  |  |
|----------|----------------------------------------------------------------------------------------------------|----------------------------------------------------------------------------------------------------|--|--|
| 网络支持     | 移动联通电信<br>三网通用 7 模<br>(4G/3G/2G 通用)                                                                                                    | <ul> <li>・支持 TDD-LTE B38/B39/B40/B41</li> <li>・支持 FDD-LTE B1/B3/B5/B8</li> <li>・支持 TD-SCDMA B34/B39</li> <li>・支持 WCDMA/HSDPA/HSPA+ B1/B8</li> <li>・支持 CDMA 1X/EVDO BC0</li> <li>・支持 GSM/GPRS/EDGE 900/1800 MHz</li> </ul> |  |  |
|          | 电信 3G                                                                                                    | 支持 EVDO, CDMA2000 1X                                                                                                    |  |  |
|          | 联通 3G                                                                                                    | 支持 HSUPA/HSDPA/UMTS/EDGE/GPRS/GSM                                                                                                    |  |  |
| 理论带宽     | <ul> <li>LTE CAT4-上行最大速率</li> <li>TD-HSDPA/HSUPA-上行</li> <li>HSPA+-上行最大数率:</li> <li>WCDMA - 上行/下行最少</li> <li>CDMA2000/EVDO 上行</li> </ul> | <ul> <li><sup>E</sup>: 50Mbps,下行最大速率:150Mbps</li> <li>行最大数率:2.2 Mbps,下行最大数率:2.8 Mbps</li> <li>5.76 Mbps,下行最大数率:42 Mbps</li> <li>大数率:384Kbps</li> <li>最大数率:1.8 Mbps,下行最大数率:3.1 Mbps</li> </ul>                             |  |  |
| WIFI 性能: |                                                                                                    |                                                                                                    |  |  |
| WIEI 去住  |                                                                                                    |                                                                                                    |  |  |

| WIFI文持  |                                                     |
|---------|-----------------------------------------------------|
| 协议标准    | 支持 IEEE 802.11 b/g/n 无线标准                           |
| 频段      | 2.4GHz (ISM 频段支持)                                   |
| WIFI 速率 | 150Mbps                                             |
| 加密空令    | 64/128-bit WEP (Wired Equivalent Privacy)           |
| 加西女王    | WPA & WPA-PSK & WPA2 - PSK (Wi-Fi Protected Access) |

| 路由器特点        |                                                     |  |  |  |
|--------------|-----------------------------------------------------|--|--|--|
| <b>宣</b> {   | Network Address Translation (NAT)                   |  |  |  |
| 尚级Ŋ/у/词      | State full Packet Inspection (SPI)                  |  |  |  |
| 媒体访问控制       | CSMA/CA with ACK                                    |  |  |  |
| VPN 协议       | 支持 PPTP,L2TP 客户端                                    |  |  |  |
| DHCP 服务      | Build-in DHCP (Dynamic Host Configuration Protocol) |  |  |  |
| 其它协议         | 支持 PPP,PPOE, DDNS,ICMP,VRRP 等                       |  |  |  |
| 硬件性能:        |                                                     |  |  |  |
| 硬件性能         |                                                     |  |  |  |
| CPU 平台       | 32 位高性能通信处理器芯片,32bit/400MHZ                         |  |  |  |
| 内存 Flash/RAM | 8M/64M                                              |  |  |  |
| OS           | 嵌入式 LINUX 最新版本                                      |  |  |  |

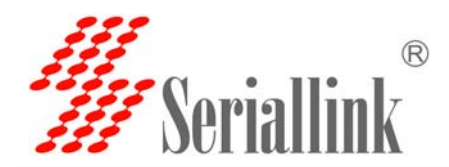

| 接口性能:    |                                                     |
|----------|-----------------------------------------------------|
| 接口       |                                                     |
| LAN 🗆    | 1个10/100M 口                                         |
| WAN 🗆    | 1个10/100M WAN/LAN 口                                 |
| Reset    | 1个复位按钮                                              |
| 于线       | 1个 3G/4G 天线(50Ω SMA 接口)                             |
|          | 1个WiFi 或者 GPS 天线(可选)                                |
| 显示 LED   | 具有 Power-SYS-LAN-WiFi-3G/4G 灯指示灯                    |
| SIM 卡接口  | 支持 1.8/3.3V 标准小 SIM 卡 (我们提供 SIM 卡卡托)                |
| 电源接口:    |                                                     |
| 电源       |                                                     |
| 默认输入电压   | DC 12V/1A                                           |
| 输入电压范围支持 | 6~28VDC                                             |
|          | 最小: 260mA@12VDC                                     |
| 功耗       | 最大: 500mA@12VDC                                     |
|          | 平均:320mA@12VDC                                      |
| 物理特性:    |                                                     |
| 物理特性     |                                                     |
| 工作准定     | 存储温度: (-30°C to 70°C)                               |
| 上作溫度     | 工作温度: (-40°C to 70°C)                               |
| 相对湿度     | 95%                                                 |
| 尺寸       | 长*宽*高: 98mm x58mm x 24mm                            |
| 壬旦       | 净重:450g                                             |
| 里里       | 带包装配件: 1kg                                          |
| 其它:      |                                                     |
| 其它       |                                                     |
| 保修       | 1 年                                                 |
| 包装包含     | Seriallink 工业路由器,网线,电源适配器,天线,说明书(可选电子档),保修卡,<br>合格证 |

## 1.4 订购信息:

| 产品型号                                       | LAN 🗆 | WAN 🗆 | SIM 卡 | WIFI/GPS 天线 | 4G 天线 |
|--------------------------------------------|-------|-------|-------|-------------|-------|
| SLK-R602_LTE(全网通版本)                        | 1     | 1     | 1     | 1           | 1     |
| SLK-R602_HSDPA(联通 3G 版本)                   | 1     | 1     | 1     | 1           | 1     |
| SLK-R602_EVDO(电信 3G 版本)                    | 1     | 1     | 1     | 1           | 1     |
| 为适应不同的工业安装场景,所有型号提供"耳朵式"或"导轨式"安装配件,可根据需要选择 |       |       |       |             |       |

网址: <u>www.seriallink.net</u> 邮箱: <u>info@seriallink.net</u>

联系电话: +86-18682315199

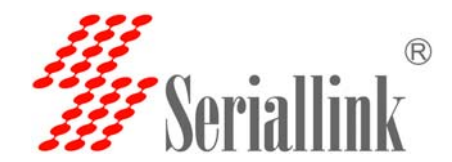

## 第二章 硬件安装

#### 2.1 装箱清单

装箱清单包含如下:

- ✓ 4G 工业路由器 主机 1 台
- ✓ 4G 吸盘天线(馈线长3米) 1根
- ✓ 棒状 WIFI 天线 1 根
- ✓ 12V/1A 电源适配器 1 个
- ✓ 10/100M 直连网线(1米长)1条
- ✔ 说明书(电子档) 1份
- ✓ 产品合格证 1份
- ✓ 产品保修卡 1 份

#### 2.2 外形尺寸

外形尺寸如下图所示。

赛诺联克工业 4G 路由器支持标准 DIN 35mm 导轨安装方式,以及挂壁式安装如下图所示: (单位:mm)固定片与路由设备螺丝规格为: M3\*5mm 沉头螺丝。

注:无固定片安装 4G 工业路由器螺钉为 M3,螺钉锁进 4G 工业路由器的深度为 3~4mm。

#### 导轨安装示意图:

挂壁式安装示意图:

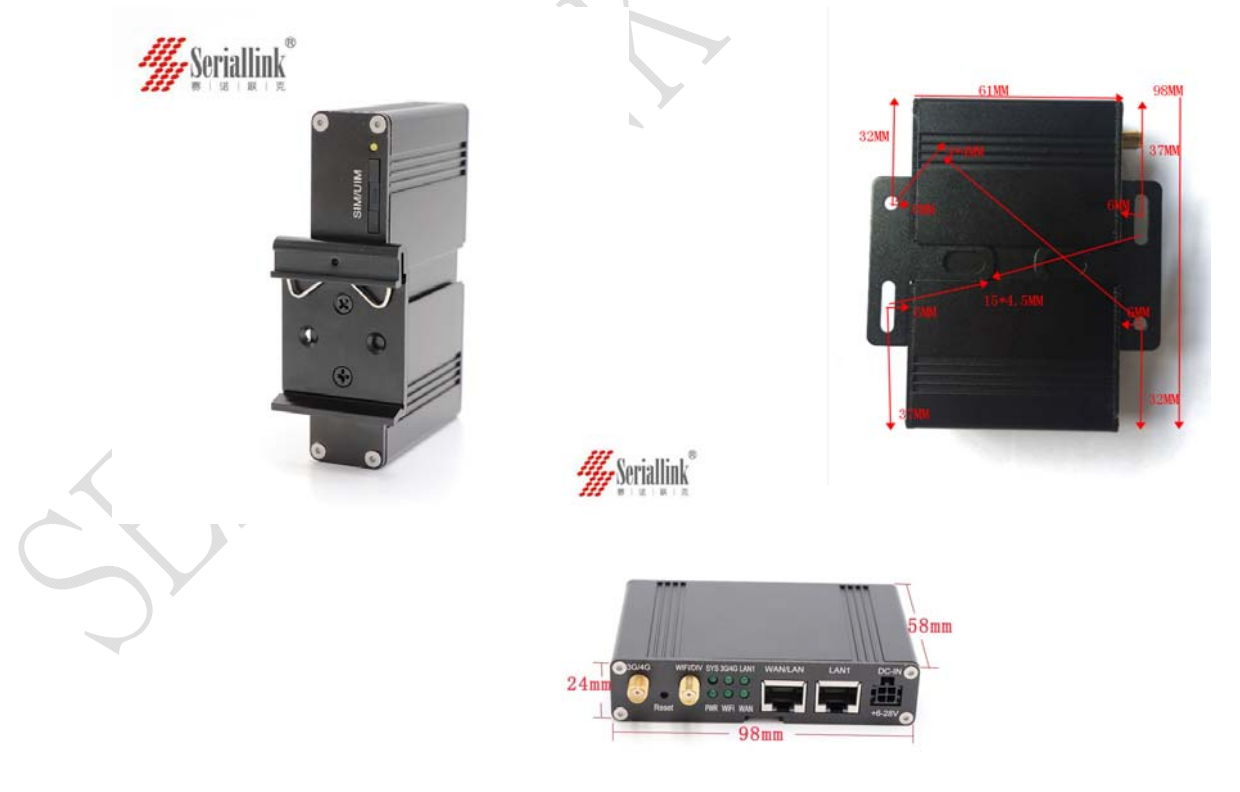

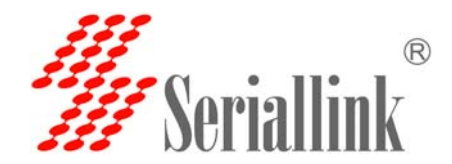

#### 2.3 天线安装:

将 1 根 SMA 公头的吸盘天线连接到 3G/4G 天线接口, 1 根 WIFI 连接到 WiFi 接口。 用力拧紧,保证连接可靠以免影响信号接收质量。

2.4 UIM/SIM 卡安装:

根据购买的路由器版本插入对应运营商的 SIM 卡,全网通版本支持任一运营商 SIM 卡。 安装方法如图所示:

如何取出 SIM 卡套?
 安装或取出 SIM 卡时,先用尖状物向内顶住 SIM 卡座左侧黄色按钮,SIM 卡套就会弹出。

注意:如果机器内有 SIM 卡时候顶住黄色按钮力会大一点, SIM 卡套才会弹出。

- 2. 如何放入 SIM 卡到 SIM 卡套?如果是 Nano SIM 卡时请使用我们赠送的多合一 SIM 卡托。 安装 SIM 卡时,先将 SIM 卡放入卡套,对准 SIM 卡套缺角,并确保 SIM 卡的金属接触面朝外。
- 如何正确的插入 SIM 卡?
   插入时, SIM 卡芯朝下,插入完成时卡套将与路由器外壳边缘平齐即可。

注意:插入时一定要卡芯朝下对准 SIM 卡插口,待接触到 SIM 卡插槽时候在松手以免 SIM 卡掉入机器内。

#### SIM 卡安装示意图:

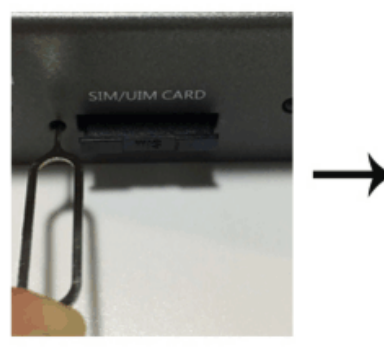

1. 顶针取出卡托

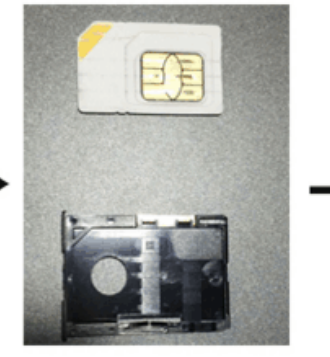

2. 对准缺口, 将卡放入卡托内

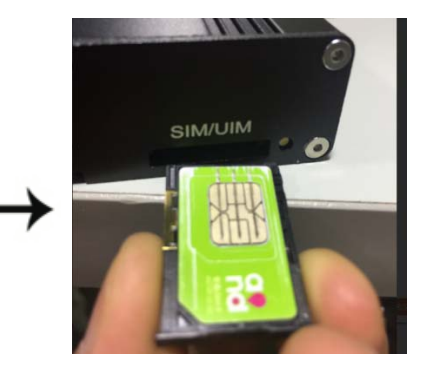

3.卡芯朝下插入

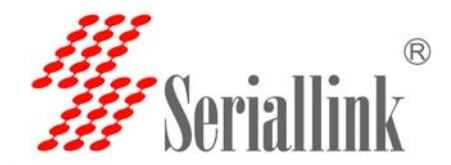

#### 2.4 连接网线

如果您是连接电脑或者其需要上网的设备,将黄色的网线插入 LAN1 接口。

#### 2.5 连接电源适配器

赛诺联克 4G 路由器支持 6-28V 宽电压输入,默认使用我们标配的 12V/1A 电源适配器。如果您需要 外接电源适配器可接入 6-28VDC 直流电源,并保证供电功率不小于 8W. 推荐使用 12V/1A 国标电源适配器。

#### 2.6 指示灯说明

赛诺联克 4G 路由器提供如下信号指示灯显示,"PWR","SYS","3G/4G","WIFI","WAN","LAN1-LAN4" "信号强度显示"

定义如下:

| 指示灯   | 状态 | 定义                      |  |  |
|-------|----|-------------------------|--|--|
|       | 灭  | 未插入电源,或者机器已经损坏          |  |  |
| PWR   | 常亮 | 输入电源正确,机器已经通电           |  |  |
|       | 灭  | 系统未开始启动                 |  |  |
| SYS   | 常闪 | 系统正在启动                  |  |  |
|       | 常亮 | 系统启动完毕,可 正常工作           |  |  |
|       | 常亮 | 3G/4G 未注册到网络            |  |  |
| 3G/4G | 快闪 | 已经注册到 3G/4G 网络          |  |  |
|       | 慢闪 | 未注册到 3G/4G 网络           |  |  |
| WIFI  | 常亮 | 没有 WiFi 接入              |  |  |
|       | 常闪 | WiFi 客户端成功连接,并有数据交互     |  |  |
| WAN   | 灭  | WAN 口线缆没有插入(一般用于宽带线接入口) |  |  |
| 4     | 常闪 | WAN 口线缆插入,并有数据交互        |  |  |
|       | 常亮 | WAN 口线缆插入,没有数据交互        |  |  |
| LAN1  | 灭  | 对应 LAN 口没有插入线缆          |  |  |
|       | 常闪 | 对应 LAN 口有线缆插入,有数据交互     |  |  |
|       | 常亮 | 对应 LAN 口有线缆插入,没有数据交互    |  |  |

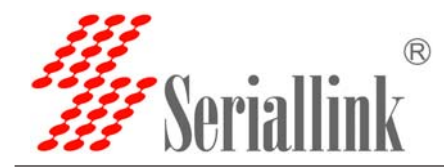

#### 2.7 复位按钮"Reset",此按钮用于恢复出厂设置。

使用方法: 在路由器已经进入系统,工作正常的情况下,用尖状物品顶住此按钮 10S 以上松开,路由器重启并恢复出厂设置, SYS LED 会灭掉—闪烁—系统重启完毕会常亮,表示复位成功。

### 2.8 接口及信号指示灯示意图:

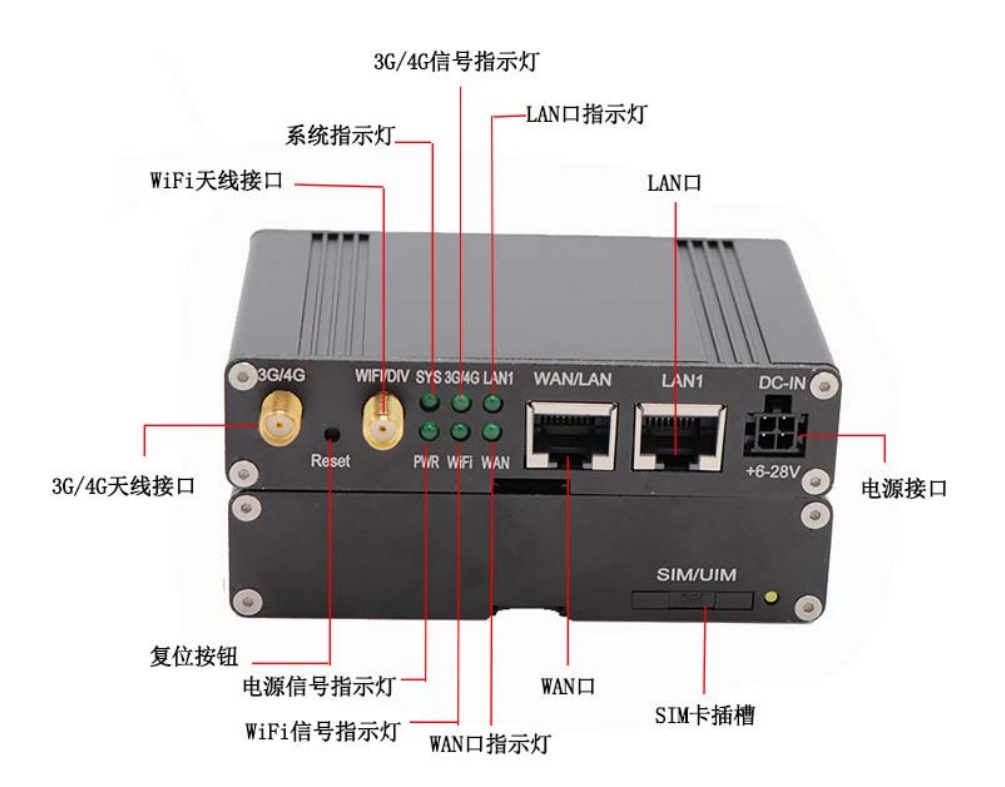

网址: www.seriallink.net 邮箱: info@seriallink.net

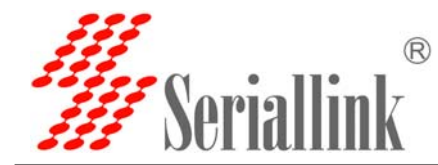

## 第三章 路由器常用配置

一般运营商普通的 SIM 卡(物联网卡或者特殊专用 SIM 卡除外),按照前面硬件连接好之后, 无需任何设置连接网线或者 WiFi 之后就可以上网。WiFi 密码在路由器背面标签上。

此章节将介绍路由器常用功能设置步骤,我们将以问答方式予以介绍,方便您快速找到设置方法。

#### 3.1 如何通过网线连接电脑上网或者登录路由器的配置页面?

路由器默认 IP: 192.168.2.1, 电脑 IP 需要跟路由器的 IP 在同一个网段。具体设置步骤如下:

A. 将黄色的网线连接到路由器的 LAN 与电脑的以太网接口,然后在电脑--控制面板找到 网络和共享中心,点击本地网络连接然后点击属性:

| 文件(F) 編編(B) 宣音(F)<br>控制面板主页<br>管理无线网络<br>変化(変形)(2000 | ▲具 (I) 帮助 (I)<br>香着其太网络信息并没罢达接 |                                                     |   |
|------------------------------------------------------|--------------------------------|-----------------------------------------------------|---|
| 控制面板主页<br>管理无线网络                                     | 杳看其太网络信息并设罟连接                  |                                                     | 6 |
| 管理无线网络                                               |                                |                                                     |   |
| 2027 L 11 20199 10 99                                | 💐 💆                            |                                                     |   |
| 更改道路盛设五                                              | PSDJUJKWK1K7WI3 多重网<br>(小计算机)  | ਮá Internet                                         |   |
| 更成高级共享设置                                             | 查看活动网络                         |                                                     |   |
|                                                      |                                | (1)(2)(1)(1)(2)(2)(2)(2)(2)(2)(2)(2)(2)(2)(2)(2)(2) |   |
|                                                      | ChinaWet-slk-001<br>公用网络       | ))回来室· Internet<br>连接:                              |   |
|                                                      |                                |                                                     |   |
|                                                      | 网络 31                          | 访问类型: 无法连接到 Internet                                |   |
|                                                      | 公用网络                           | 连接: 🔮 本地连接                                          |   |
|                                                      | <b>国</b> 2 网络沿罢                |                                                     |   |
|                                                      | ● 设置新的连接或网络                    |                                                     |   |
|                                                      | 🍜 设置无线、宽带、拨号、临时或 VPN 连         | 接; 或设置路由器或访问点。                                      |   |
|                                                      | 连接到网络<br>连接到或重新连接到无线、有线、拨号或    | ų VPN 网络连接∘                                         |   |
|                                                      | 🚜 选择家庭组和共享选项                   |                                                     |   |
| 另请参阅                                                 | · 访问应于其他网络计算机上的文件和打印           | 4机,或更改共享设置。                                         |   |
| Internet 选项                                          | 疑难解答<br>诊断并修复网络问题,或获得物障排除()    | <b>宣</b> 自 。                                        |   |
| Windows 防火墙<br>家庭组                                   |                                | H 700                                               |   |
|                                                      |                                |                                                     |   |
|                                                      | $\langle \rangle$              |                                                     |   |
|                                                      | $\mathbf{\nabla}\mathbf{V}$    |                                                     |   |
|                                                      |                                |                                                     |   |
| $\sim$                                               |                                |                                                     |   |
| $\langle \rangle \rangle$                            |                                |                                                     |   |
|                                                      |                                |                                                     |   |
|                                                      | 1                              |                                                     |   |
|                                                      |                                |                                                     |   |
|                                                      |                                |                                                     |   |
|                                                      |                                |                                                     |   |
|                                                      |                                |                                                     |   |

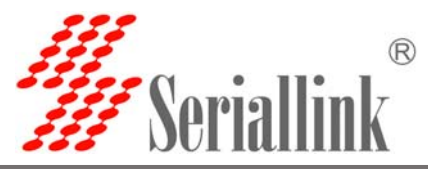

| 常规<br>注接<br>IFv4 连接: 无 Internet 访问权限<br>Fv6 连接: 无 Internet 访问权限<br>媒体状态: 已启用<br>持续时间: 2 天 03:41:32<br>速度: 100.0 Mbps<br>正確細信息 ©)<br>活动<br>已发送 — 已接收<br>字节: 164,492,037 16,715,796<br>受 属性 (2) 受 禁用 (2) 诊断 (2)<br>关闭 (2) | 共享         1使用:         Realtek PCIe FE Family Controller         配置(C)         確用下列项目(Q):         Microsoft 网络客户端         QoS 数据包计划程序         Microsoft 网络客户端         QoS 数据包计划程序         Microsoft 网络客户端         QoS 数据包计划程序         Microsoft 网络的文件和打印机共享         Internet 协议版本 6 (TCP/IPv4)         链路层括扑发现映射器 I/O 驱动程序         链路层括扑发现响应程序         装(Q)         卸载(U)       属性 (2)         /Troo 该协议是默认的广域网络协议,它提供在不同 |
|----------------------------------------------------------------------------------------------------|----------------------------------------------------------------------------------------------------|
|                                                                                                    |                                                                                                    |

手动修改 IP 地址如下图所示,或者点击自动获取 IP 地址由路由器 DHCP 自动分配。 注意:如果是通过我们 4G 路由器上网,默认网关与 DNS 需要改成路由器的 IP 地址才能上网。

| Internet 协议版本 4(TCP/IPv4)          | )属性 ?                        | × |  |  |  |  |
|------------------------------------|------------------------------|---|--|--|--|--|
| 常规                                 |                              |   |  |  |  |  |
| 如果网络支持此功能,则可以获取<br>您需要从网络系统管理员处获得适 | 自动指派的 IP 设置。否则,<br>当的 IP 设置。 |   |  |  |  |  |
|                                    |                              |   |  |  |  |  |
| ○ 自动获得 IP 地址(0)                    |                              |   |  |  |  |  |
| ┌─● 使用下面的 IP 地址(S): -              |                              |   |  |  |  |  |
| IP 地址(I):                          | 192 . 168 . 2 . 22           |   |  |  |  |  |
| 子网掩码(V):                           | 255 .255 .255 . 0            |   |  |  |  |  |
| 默认网关 (0):                          | 192.168.2.1                  |   |  |  |  |  |
| C 自动获得 DNS 服务器地址(B)                |                              |   |  |  |  |  |
| ┌── 使用下面的 DNS 服务器地址(               | E):                          |   |  |  |  |  |
| 首选 DNS 服务器(P):                     | 192 . 168 . 2 . 1            |   |  |  |  |  |
| 备用 DNS 服务器(A):                     |                              |   |  |  |  |  |
| 🗖 退出时验证设置 (L)                      | 高级(∀)                        |   |  |  |  |  |
|                                    | 确定                           |   |  |  |  |  |

B. 使用谷歌浏览器或者内核在 IE10 以上的浏览器,登录路由器的配置页面。 默认密码: admin,无需输入名.如图所示:

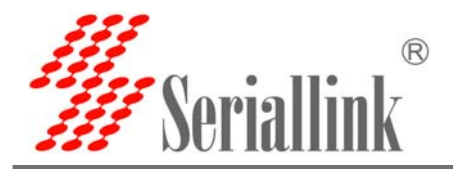

\* Seriallink®

#### SLK-R602 系列 工业级 4G 路由器说明书

需要授权 请输入用户名和密码。 用户名 admin 密码 ..... 复位 Weriallink® ▲ 状态 状态 概览 系统 路由表 主机型号 slk-r602 🛠 系统 固件版本 1.1 Build2018060821R\_VA0 🕹 服务 😢 网络 本地时间 Wed Jun 13 08:39:08 2018 ⊖ 退出 运行时间 0h 8m 55s 网络 IPv4 WAN状态 类型: 3g 地址: 10.179.87.173 地址:10.179.87.173 子阿掩碍:255.255.255.255 3g-49 **DNS 1:**202.96.128.86 **DNS 2:**202.96.134.133 已连接:0h 8m 9s

注意:这里的类型容易让您产生歧义,显示"3G"指的是拨号协议,4G沿用3G的。 您购买的4G设备就一定是4G,3G设备就一定是3G.

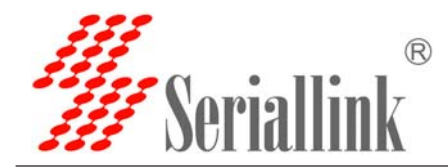

#### 3.2 如何通过 WiFi 连接路由器进行上网或者进行配置?

如图所示:打开控制面板-网络和 internet-网络连接,选中无线网络连接,然后点击连接到。 找到路由器的 SSID,输入默认密码即可连接,默认 WiFi 密码在路由器背面。连接成功 之后就可以在浏览器里输入路由器的 IP 地址进行配置。对于不需要配置的 SIM 卡,只要 WIFI 连接成功之后就可以上网。

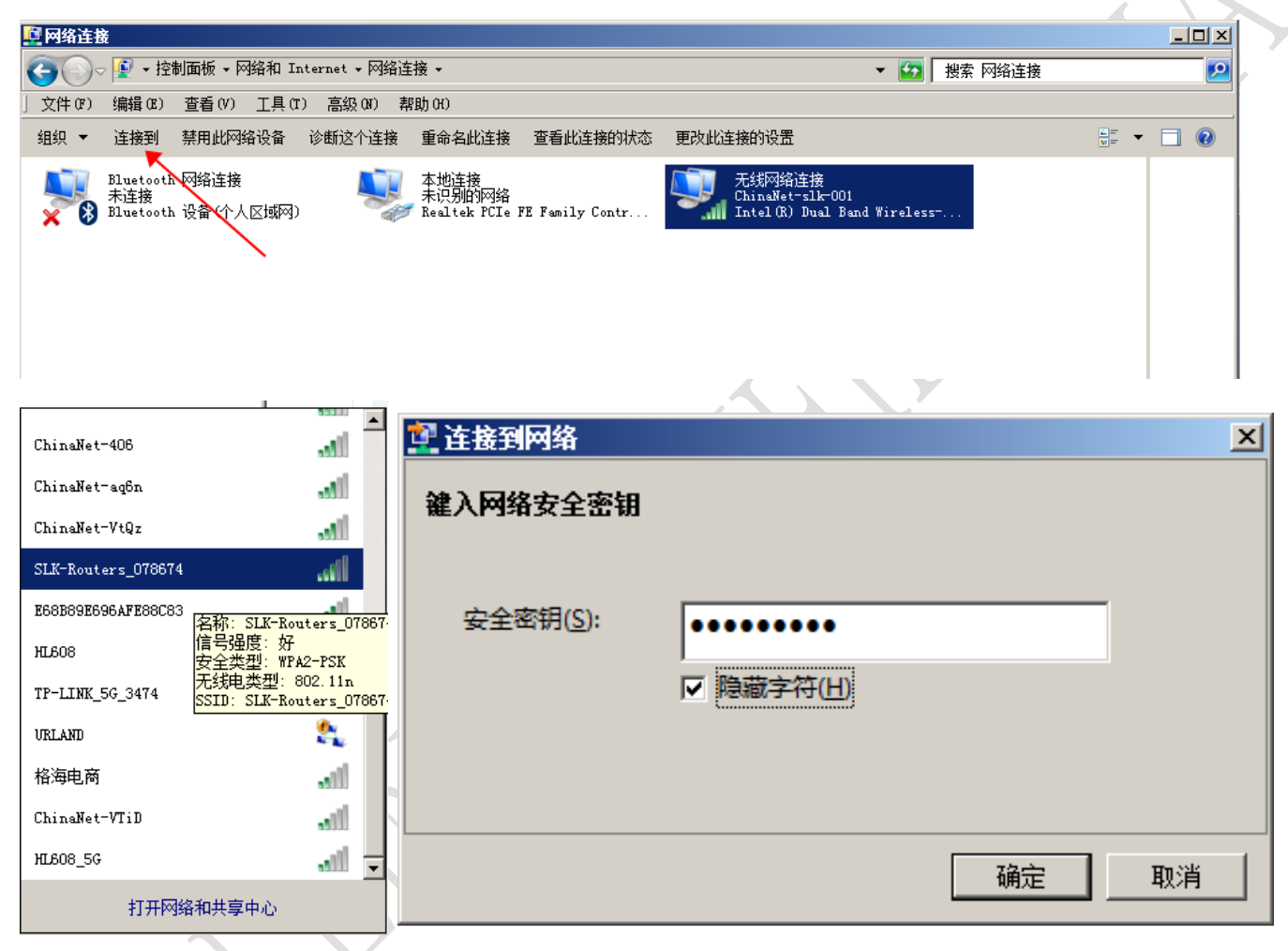

3.3 手机如何连接路由器的 WiFi 上网或者登陆路由器 IP 进行配置?

打开无线局域网搜索到路由器的 SSID,以 SLK-Routers 开头,默认 WIFI 密码在路由器 背面。输入密码之后即可上网或者在浏览器里输入路由器 IP 地址进行配置。

网址: <u>www.seriallink.net</u> 邮箱: <u>info@seriallink.net</u>

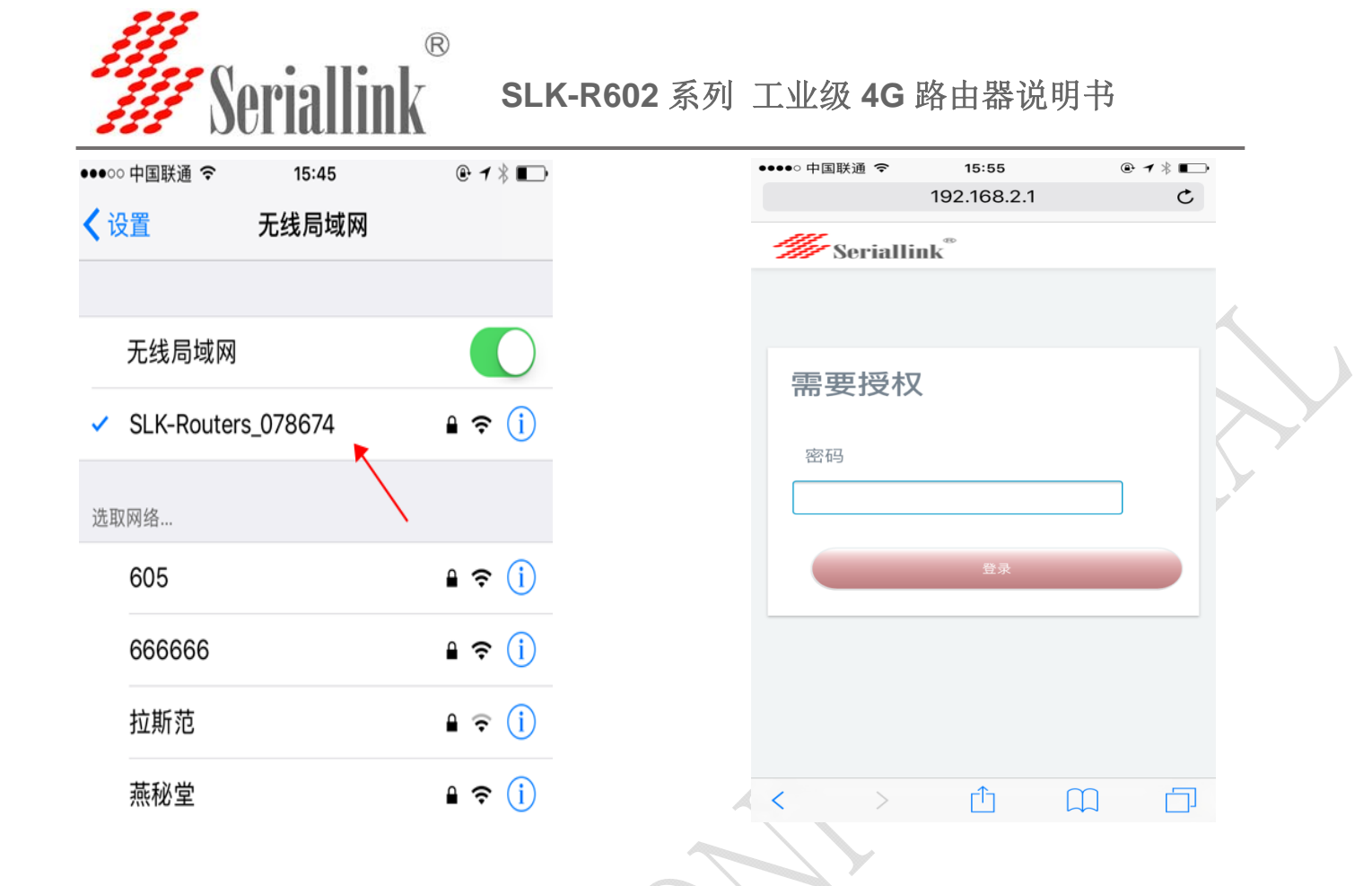

#### 点击一次 logo 所在位置会弹从左侧弹出配置界面:

| Serial     | link®                                                                                     |   | Seriallin | ĸ                                                      |
|------------|-------------------------------------------------------------------------------------------|---|-----------|--------------------------------------------------------|
| 状态         |                                                                                           |   |           |                                                        |
| 系统         |                                                                                           |   | ♠ 状态      |                                                        |
| 主机型号       | SLK-R4008-LTE                                                                             |   | 总览        |                                                        |
| 硬件版本       | SLK-R4008 v1.3                                                                            |   | 路由表       |                                                        |
| 固件版本       | 2.1.1 Build20171221R_VA0                                                                  |   | 系統日志      | v1.3                                                   |
| 本地时间       | Sat Dec 23 07:56:16 2017                                                                  |   | ~ 内核口心    | 20171221R_VAO                                          |
| 运行时间       | 0h 19m 26s                                                                                |   | ▲ 肥冬      |                                                        |
|            |                                                                                           |   |           |                                                        |
| 网络         |                                                                                           |   | ♥ 网络      |                                                        |
| IPv4 WAN状态 | 类型:3g<br>地址:10.24.70.214<br>子房挽码:<br>255.255.255<br>3g-46 同关:10.64.64<br>DNS 1:221.179.38 | 7 | — G- 退出   | 类型: 3g<br>地址: 10.24.70.214<br>子房掩码:<br>255.255.255.255 |
| A >        | ΔΩ                                                                                        | D |           | 网关: 10.64.64.64<br>DNS 1: 221.179.3                    |
|            |                                                                                           |   | 6 >       | сfт ∩                                                  |

地址: 深圳龙岗区南湾街道布沙路 31 号深马工业区 A 栋 A602

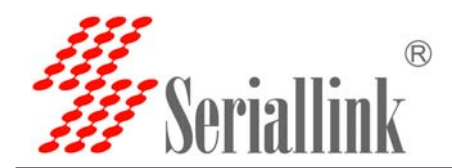

## 3.4 如何修改路由器 IP(或者称为 LAN 口的地址)?

登录路由器-网络-网络设置-修改-IPV4 地址,修改为您想要的 IP 地址。

| ▲ 4 <del>1××</del>                  |                                       |                                                        |                                           |  |
|-------------------------------------|---------------------------------------|--------------------------------------------------------|-------------------------------------------|--|
| 1 TA2                               | 4G LAN                                |                                                        |                                           |  |
| ☆ 系统                                | 接口                                    |                                                        |                                           |  |
| 🕹 服务                                |                                       |                                                        |                                           |  |
| 网络     网络                           | 接口总览                                  |                                                        |                                           |  |
| 一接口 💌                               | 网络 状态                                 |                                                        | 动作                                        |  |
| 无线                                  | 运行时间: of                              | 15m 3s                                                 |                                           |  |
| DHCP/DNS                            | LAN MAC-地址:0<br>接收:183.07             | i0:CA:01:09:13:0C<br>KB (2063 数据包)                     | 法接 关闭 修改 删除                               |  |
| 静态路由                                | br-lan 发送: 358.77<br>IPv4: 192.16     | KB (1684 数据包)<br>8.2.1/24                              |                                           |  |
| 防火塔                                 | IPv6: fd8a:9                          | a62:21d7::1/60                                         | $\sim$                                    |  |
| 网络哈爾                                | 4G 接收: 34.28 日                        | (B (253 数据包)                                           | 连接 关闭 修改 删除                               |  |
| QoS                                 | 3g-4g 及送: 23.04 l<br>IPv4: 10.179     | (B (300 数据包)<br>.87.173/32                             |                                           |  |
| C→ 退出                               | 添加新接口                                 |                                                        |                                           |  |
|                                     |                                       |                                                        |                                           |  |
| ▲ # <del>*</del> *                  | 配置网络接口信息。                             |                                                        |                                           |  |
| n 40.82                             | —— 船沿署                                |                                                        |                                           |  |
| ★ 系统                                | 甘木沿田 高级沿田 施珊沿田                        | 防火性沿网                                                  |                                           |  |
| ▲ 服务                                | ····································· |                                                        |                                           |  |
| 网络     网络     ····················· | 状态                                    | MAC-地址: 00:CA:01:09:13:0C                              | $\rightarrow$ $\rightarrow$ $\rightarrow$ |  |
| 接口                                  | br-lai                                | 接版: 200.15 KB (2236 数据包)<br>1 发送: 449.24 KB (1883 数据包) |                                           |  |
| 无线                                  |                                       | IPv4: 192.168.2.1/24<br>IPv6: fd8a:9a62:21d7::1/60     |                                           |  |
| DHCP/DNS                            | 协议 路太市                                | ıF. v                                                  |                                           |  |
| 静态路由<br>                            |                                       |                                                        |                                           |  |
| 防火増                                 | IPv4地址 192.168                        | .2.1                                                   |                                           |  |
| 网络诊断                                | IPv4子网掩码 255.25                       | 5.255.0                                                |                                           |  |
| Pose live                           | IPv4网关                                |                                                        |                                           |  |
| □ 温出                                |                                       |                                                        |                                           |  |
|                                     | IPV4) 疳                               |                                                        |                                           |  |
|                                     | 使用自定义的DNS服务器                          |                                                        | i.                                        |  |
|                                     |                                       |                                                        |                                           |  |
| 将此处 192.16                          | 8.2.1 改成您想要改                          | 的IP。                                                   |                                           |  |
|                                     |                                       |                                                        |                                           |  |
|                                     |                                       |                                                        |                                           |  |
|                                     |                                       |                                                        |                                           |  |
|                                     | $\sim \sim$                           |                                                        |                                           |  |

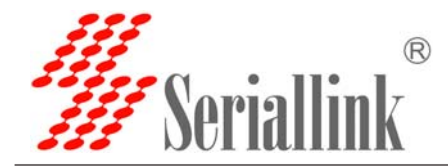

#### 3.5 如何修改 WiFi 密码以及 ESSID?

登录路由器--无线 WiFi-修改-无线安全,修改之后保存应用。其它的参数不用修改保持默认即可。注意:WiFi 密码必须 8 位以上最好是数字加字母。ESSID 根据需要选择你想设置的 WiFi ID.

| ®<br>Namiallin I                   |                                                                                                    |
|------------------------------------|----------------------------------------------------------------------------------------------------|
| Seriallink                         |                                                                                                    |
| 态                                  | an final Mandar 2014 Davahara 02007.05                                                                             |
| 统                                  | radiou: Master SLK-Houters_0/86/4*                                                                                 |
| 务                                  | 无线概况                                                                                                    |
| 络                                  |                                                                                                    |
| 路设置                                | Generic MAC80211 802.11bgn (radio0)         搜索         添加           信道: 11 (2.462 GHz)   传输速率; ? Mbit/s         潜加 |
| świfi                              | all SSID: SLK-Routers_078674  模式: Master #### ###############################                                      |
| 矣机                                 | 0% BSSID: 00:02:2A:07:86:74   加密: mixed WPA/WPA2 PSK (CCMP)                                                        |
| CP/UNS<br>5路由                      |                                                                                                    |
| 各诊断                                |                                                                                                    |
| 大增                                 | SSID MAC-地址 IPv4地址 信号 唱击 接收速率 发送速率                                                                                 |
| S                                  |                                                                                                    |
|                                    | 模式 信道 效觉                                                                                                    |
| 态                                  | 工作版率 N ▼ 11 (2462 MHz) ▼ 20 MHz ▼                                                                                  |
| 统                                  | 无线电功率 20 dBm (100 mW) *                                                                                            |
| 务                                  | Ø dBm:                                                                                                    |
| 络                                  |                                                                                                    |
| 各设置                                | 接口配置                                                                                                    |
| 戋WiFi                              | 基本设置 无线安全 MAC-过滤                                                                                                   |
| 奏机<br>ICB/DNS                      | 加密 WPA-PSK/WPA2-PSK Mixed Mode *                                                                                   |
| 5路由                                | 算法 自动                                                                                                    |
| 各诊断                                | 密码 slk100200                                                                                                    |
| 火墙                                 |                                                                                                    |
| s                                  |                                                                                                    |
| 田                                  | 返回至戴兄<br>在存8应用                                                                                                    |
|                                    |                                                                                                    |
| 舔                                  |                                                                                                    |
| 統                                  | 接口配置                                                                                                    |
| 鎊                                  | 基本设置 无线安全 MAC-过滤                                                                                                   |
| 略                                  | ESSID SLK-Routers_078674                                                                                           |
| 路设置                                | 模式 接入点AP                                                                                                    |
| 线WiFi                              |                                                                                                    |
| 换机                                 | Parate 🖌 Ian: 誕生 整                                                                                                 |
| HCP/DNS                            | wan: 2                                                                                                    |
|                                    | □ 创建:                                                                                                    |
|                                    |                                                                                                    |
| <sup>必田田</sup><br>路诊断<br>          |                                                                                                    |
| 终 <sub>新田</sub><br>路诊断<br>[)火増<br> | ◎ 选择指派到此无线接口的网络,填写创建栏可新建网络。                                                                                        |
| ≪Sam<br>列络诊断<br>力火増<br>MoS         | ● 选择指示到此无线接□的网络、填写创建栏可新建网络。<br>隐藏 <u>ESSID</u> □                                                                   |

网址: <u>www.seriallink.net</u> 邮箱: <u>info@seriallink.net</u>

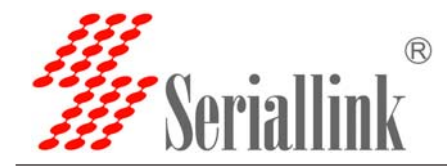

#### 3.6 如果您是专用 SIM 卡如何修改 4G/3G 上网的接入点?

登录路由器—网络—网络设置--4G—修改-根据需要设置 APN,用户名密码,拨号等参数。 注意:

- 1. 协议 4G 拨号协议延用 3G "UMTS/GPRS/EVDO",所以此处不用修改。
- 2. 调制解调器节点,不同的 4G 模组调制解调器节点可能会不一样,保持默认即可。
- 3. 一般 SIM 卡不需要任何设置,保持我们默认出厂设置即可上网。
- 4. 特殊 SIM 卡,按需填写,我们以电信物联网卡设置为实例:

4G:协议与调制解调器节点,服务类型选择 4G only,默认保持不变只需按照表格填写 APN,用户名,密码,拨号,然后点击保存应用即可。正常上网之后如下图所示,会 有发送和接收都会数据包,并且运营商会分配给我们一个 10 点网段的 IP 地址。代表 4G 上网正常。

国内常见物 4G 物联网卡 APN 设置方法: (物联网卡必须要设置)

| 运营商   | APN             | 用户名         | 密码        | 拨号   |  |  |
|-------|-----------------|-------------|-----------|------|--|--|
| 电信 4G | ctm2m           | *.m2m(定向用户) | vnet.mobi | *99# |  |  |
| 物理网卡  |                 | m2m (普通用户)  | vnet.mobi | *99# |  |  |
| 联通 4G | unim2m.njm2mapn | 空(不填)       | 空(不填)     | *99# |  |  |
| 物联网卡  |                 |             |           |      |  |  |

#### 国内通用 4G 卡 APN, 一般无需任何设置都可以正常上网:

| 三大运营商 4G | 卡通用卡 APN: |                 |      |      |
|----------|-----------|-----------------|------|------|
| 运营商      | APN       | 用户名             | 密码   | 拨号   |
| 移动 4G    | cmnet     | card            | card | *99# |
| 联通 4G    | 3gnet     | card            | card | *99# |
| 电信 4G    | ctlte     | ctnet@mycdma.cn | card | *99# |
|          |           | 或者 card         |      |      |

5. 电信 3G 卡与联通 3G 通用卡设置方法:协议与调制解调节点保持默认,联通、移动 3G 服务类型选择"3G only",电信 3G 服务类型选择 "CDMA/EVDO", APN,用户名, 密码,拨号按照如下表格填写:如果您购买的是联通 3G 或者电信 3G 版本保持出厂 设置,如果是 3G 物联网卡或者其他特殊卡根据 SIM 卡供应商要求填写之后就可以上 网。

通用 3G 网络 APN 参考如下: (如果您是 3G 卡必须按照如下表格设置)

| 运营商   | APN   | 用户名             | 密码        | 拨号   |
|-------|-------|-----------------|-----------|------|
| 移动    | cmnet | card            | card      | *99# |
| 联通    | 3gnet | 空(不填)           | 空(不填)     | *99# |
| 电信 3G | ctnet | ctnet@mycdma.cn | vnet.mobi | #777 |

网址: www.seriallink.net 邮箱: info@seriallink.net

联系电话: +86-18682315199

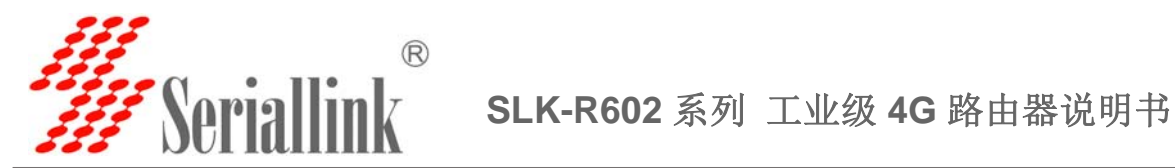

| n Ka                 | 口总该                                        |                                                                                                    |           |        |
|----------------------|--------------------------------------------|----------------------------------------------------------------------------------------------------|-----------|--------|
| 父 系统                 | 网络 状态                                      |                                                                                                    | 动作        |        |
| と 服务                 | 运行创问: 3h 48                                | n 54s                                                                                                    | 6211-     |        |
| 9 网络                 | LAN MAC-地址: 00:0<br>接收: 15.24 MB           | 2:2A:07:86:74<br>132123 数据包)                                                                               |           |        |
| 网络设置                 | br-lan 設法: 146.05 ME                       | (215131 数据包)<br>1/24                                                                                       | 连接 天陶 修   | ·汉     |
| 无线WiFi               | IPv6: fdeb 8922                            | 99bc1/60                                                                                                   |           |        |
| 交换机                  | 40 运行图问: 3h 40<br>接收: 116.80 ME            | n 36s<br>(143401 数据包)                                                                                      | ·连接 关闭 4  | 27 W14 |
| DHCP/DNS             | 发送: 11.75 MB<br>3g-46 IPv4: 10.185.20      | (102361 数据包)<br>5.73/32                                                                                    |           |        |
| <b>时</b> 亚纳口<br>网络沙斯 | WAN 运行时间: 0h 0m                            | 05                                                                                                    |           |        |
| 防火墙                  | 世<br>eth0.2<br>一<br>構築: 0.00 B (0 集<br>の 5 | 22A 07 86 78<br>(運動)                                                                                       | 连接 关闭 修   | 波 删除   |
| QoS                  | 808. 1.00 MB (4                            | 500 8X88193)                                                                                               |           |        |
| Э жн                 | 奉加新接口                                      |                                                                                                    |           |        |
|                      |                                            |                                                                                                    |           | `      |
| 状态                   | 配置网络接口信息。                                  |                                                                                                    |           |        |
| 乏练                   | 一般设置                                       |                                                                                                    |           |        |
| 24                   | 基本设置 高级设置 附                                | 汉墙设置                                                                                                    |           |        |
| 服务                   |                                            | 远行时间·26.56m 17a                                                                                            |           |        |
| 网络<br>- 网络设置         | 状态                                         | ▲打預问: 3n 50m 175<br>接收: 117.12 MB (144545 数据包<br>3g-46 发送: 11.90 MB (103451 数据包)<br>IPv4: 10.185.205.73/32 | )         |        |
| 无线WiFi               | 45.30                                      | IMTS/GDBS/EV-DO                                                                                            | <b>X</b>  |        |
| 交换机                  | nrtx                                       | 5/0FR3/EV-00                                                                                               |           |        |
| DHCP/DNS             | 调制解调器节点                                    | 'dev/ttyUSB3                                                                                               | *         |        |
| 静态路由                 | 服务类型                                       | tG only                                                                                                    | ×         |        |
| 网络诊断                 | ADM                                        |                                                                                                    |           |        |
| 防火增                  | arn                                        |                                                                                                    |           |        |
|                      | PIN                                        |                                                                                                    |           |        |
| 退出                   | PAP/CHAP用户名 a                              | dmin                                                                                                    |           |        |
|                      |                                            |                                                                                                    |           |        |
| 状态                   | 协议                                         | UMTS/GPRS/EV-DO                                                                                            | *         |        |
| 系统                   | 调制解调器节点                                    | /dev/ttvUSB3                                                                                               |           |        |
| 服务                   |                                            |                                                                                                    | ~         |        |
| 网络                   | 服务类型                                       | 4G only                                                                                                    | *         |        |
| 网络设置                 | APN                                        |                                                                                                    | K         |        |
| E线WiFi               | PIN                                        |                                                                                                    |           |        |
| 交换机                  | DAD/OLLADERCO                              | admin                                                                                                    |           |        |
| DHCP/DNS             | PAP/CHAP用户名                                | aomin                                                                                                    | ~         |        |
| 静态路由                 | PAP/CHAP密码                                 |                                                                                                    | 2         |        |
| 网络诊断                 | 拔号号码                                       | *99#                                                                                                    | *         |        |
| 防火墙                  |                                            |                                                                                                    |           |        |
| QoS                  |                                            |                                                                                                    |           |        |
| • 退出                 | 返回至概况                                      |                                                                                                    |           |        |
| ;物联网设置实              | (例,其它卡参)                                   | 考类似设置。然                                                                                                    | 后点击保存引用即可 | IJ.    |
|                      |                                            |                                                                                                    |           |        |
| 状态                   | あざ                                         | UMTS/GPRS/FV-DO                                                                                            | Ŧ         |        |
| <b>※</b> 系统          |                                            |                                                                                                    |           |        |
|                      | 调制解调器节点                                    | /dev/ttyUSB3                                                                                               | *         |        |
| 服务                   | 服务类型                                       | 4G only                                                                                                    | Ŧ         |        |
| 网络                   | A 1941                                     | ctm2m                                                                                                    |           |        |
| 网络设置                 | APN                                        | sun211                                                                                                    | K         |        |
| 无线WiFi               | PIN                                        |                                                                                                    |           |        |
| 交换机                  | PAP/CHAP用户名                                | *m2m                                                                                                    | ×         |        |
| DHCP/DNS             |                                            |                                                                                                    |           |        |
| 静态路由                 | PAP/CHAP密码                                 |                                                                                                    | a 🔨       |        |
| 网络诊断                 | 拨号号码                                       | *99#                                                                                                    | K         |        |
| 防火墙                  |                                            |                                                                                                    |           |        |
| QoS                  |                                            |                                                                                                    |           |        |
| → 退出                 | 返回至概况                                      |                                                                                                    |           |        |

网址: www.seriallink.net 邮箱: info@seriallink.net 联系电话: +86-18682315199

地址: 深圳龙岗区南湾街道布沙路 31 号深马工业区 A 栋 A602

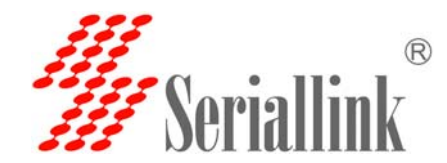

#### 3.7 在路由器上如何设置 VPN-L2TP, PPTP 客户端? 下面以添加 L2TP

#### 客户端为例:

设置 VPN 之前,需要在其它路由器或者阿里云的平台上建立自己稳定的 VPN 服务器, 另外需要有公网 IP 地址。

1. 登录路由器页面,网络--网络设置--添加新接口。接口名自定义为 L2TP 或者其它。 协议下拉框选择 L2TP,然后会弹出对话框。

| 🀇 Seriallink - 网络设置 🗙                                |                                       |                                                              |    |        |
|------------------------------------------------------|---------------------------------------|--------------------------------------------------------------|----|--------|
| $\leftarrow$ $\rightarrow$ C (1) 192. 168. 2. 1/cgi- | bin/luci/;stok=86bf4206a2d210b34      | 46ca55e7e35b14d2/admin/network/network                       |    |        |
| <b>#</b> Seriallink®                                 |                                       |                                                              |    |        |
| ↑ 状态                                                 | 运                                     | 行时间: 2h 56m 11s<br>AC-地址: 00:02:24:07:29:64                  |    |        |
| ★ 系统                                                 | LAN 接<br>愛 要愛 发                       | 收: 307.40 KB (3411 数据包)<br>送: 909.66 KB (3286 数据包)           | 连接 | 关闭修改删除 |
| ▲ 服务                                                 | IP                                    | <b>v4:</b> 192.168.2.1/24<br><b>v6:</b> fdf8:1f48:d964::1/60 |    |        |
| ⑦ 网络                                                 | 3G<br>脂                               | 收: 0.00 B (0 数据包)                                            | 连接 | 关闭修改删除 |
| 网络设置                                                 | ····································· | 送: 0.00 B (0 数据包)                                            |    |        |
| 无线WiFi                                               | WAN 运                                 | 行时间: 0h 0m 0s                                                | _  |        |
| DHCP/DNS                                             | 建<br>eth0.2 接                         | 收: 0.00 B (0 数据包)                                            | 连接 | 关闭修改删除 |
| 静态路由                                                 | 发                                     | 迭: 1.20 MB (3520 数据包)                                        |    |        |
| 网络诊断                                                 | 添加新接口                                 |                                                              |    |        |
| 防火増                                                  | <b>K</b>                              |                                                              |    |        |
| QoS                                                  | 全局网络选项                                |                                                              |    |        |
| ⊖ 退出                                                 | IPv6 ULA前约                            | 競 fdf8:1f48:d964::/48                                        |    |        |

接口名称 L2TP(与 VPN 名称一样方便管理),接口协议选择 L2TP.

| 97133C III II 37I 197 | LZTP                                                                                                    |                        |
|-----------------------|----------------------------------------------------------------------------------------------------|------------------------|
|                       | ◎合法字符:&-Z, a=z, 0-9和_                                                                                             |                        |
| interface name length |                                                                                                    |                        |
|                       | waximum lengul of the name is 15 characters including the automatic protocol/ondge prenx (or-, onte-, pppoe-etc.) |                        |
| 新接口的协议                | L2TP v                                                                                                    |                        |
|                       |                                                                                                    |                        |
| 1                     |                                                                                                    |                        |
|                       | nterface name length<br>新接口的协议                                                                                    | ● 合法字符:k-Z, w=z, 0-9 和 |

接口协议选择: L2TP

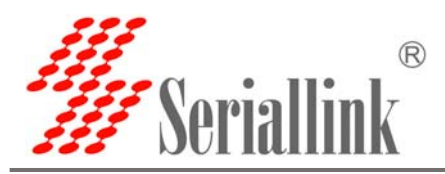

| <ul> <li>← → C Track</li> <li>✓ Seriallink</li> </ul> | 8.2.1/cgi-bin/luci/;stok=86bf4206a2d210b346ca55e7e35b14d2/admin/network/iface_add                                                 |          |
|-------------------------------------------------------|----------------------------------------------------------------------------------------------------|----------|
| <ul> <li>↑ 状态</li> <li>★ 系统</li> </ul>                | 创建新接口                                                                                                    |          |
| <b>土</b> 服务                                           | 新接口的名称 L2TP ④ 合法字符: k-Z, s=z, 0=0 和 _                                                                                             | <b>A</b> |
| ● 限出                                                  | Note: interface name length<br>Maximum length of the name is 15 characters including the automatic protocol/bridge prefix (br-, 6 | int-, p  |
|                                                       |                                                                                                    |          |
|                                                       | PPtP<br>PPPoE<br>UMTS/0PtS/EV-DO<br>L2TP<br>OMI Cellular<br>SE TCAMPLEMEMAR greenpo                                               |          |
|                                                       | <ul> <li>◎ 愛 无线网络: Master *SLK-Routers_072964* (lan)</li> <li>◎ ፩ 自定义接口:</li> </ul>                                               |          |

2.在如图所示位置可以设置 VPN 服务器以及用户名密码,并且在防火墙位置选

中 WAN&4G 选项卡.VPN 出口为 WAN 或者 4G 网络。这样 VPN 就设置完成了。

| → C U 不安全                                                                                                    | W2. 108. 2. 1/cg1=bin/luci/jstok=80                                                                                                    | f4206a2d210b546ca55e7e35b14d2/admin/network/network/L2TP                                                                                                    |                                                                                                    |
|----------------------------------------------------------------------------------------------------|----------------------------------------------------------------------------------------------------|----------------------------------------------------------------------------------------------------|----------------------------------------------------------------------------------------------------|
| Seriallink <sup>®</sup>                                                                                                    |                                                                                                    |                                                                                                    | **************************************                                                                                                    |
| ▲ 状态                                                                                                    | 接口 - L2TP                                                                                                    |                                                                                                    |                                                                                                    |
| 🛠 系統                                                                                                    | -10:0.00                                                                                                    |                                                                                                    |                                                                                                    |
| ⊾ 服务                                                                                                    | 基本设置高级                                                                                                    | 2置 防火墙设置                                                                                                    |                                                                                                    |
| 网络                                                                                                    |                                                                                                    | 状态                                                                                                    |                                                                                                    |
|                                                                                                    |                                                                                                    | 协议 L2TP *                                                                                                    |                                                                                                    |
| DHCP/DNS                                                                                                    | L2                                                                                                    | ·服务器                                                                                                    |                                                                                                    |
| <ul> <li>         静态路由         <ul> <li></li></ul></li></ul>                                                                                                    | PAP/CH                                                                                                    | P用户名 admin                                                                                                    |                                                                                                    |
| 防火槍                                                                                                    | PAP/C                                                                                                    | IAP贾颋 🖉                                                                                                    |                                                                                                    |
| QoS                                                                                                    |                                                                                                    |                                                                                                    |                                                                                                    |
| 注意出<br>Sariallink - 网络没書                                                                                                    | 返回至 <b>概</b> 況                                                                                                    |                                                                                                    | <b>会开。应用</b><br>(1)                                                                                                    |
| 已 退出<br>Seriallink - 同緒设置<br>· → ♂ ⑦ ① 192.168.                                                                                                    | <b>正治介裁決</b><br>×                                                                                                    | 210546ca55e7e55b1442/admin/network/network/LZTP                                                                                                    | (द्वर745))<br>सि स्ट                                                                                                    |
| ⇒ 1824                                                                                                    | x C                                                                                                    | 12106346ca55e7e35b14d2/admin/network/network/LJIP                                                                                                    | (477407))<br>(थे) (८)<br>(२)<br>(२)(7)(682):2 (२०)                                                                                                    |
| > 18:00<br>> c @ 192.108.<br>✓ Seriallink <sup>©</sup><br>Seriallink <sup>©</sup>                                                                                                    | 26日午転兄<br>×<br>2.1/cgi-bin/luci/:stok=80bf4200a<br>12二 - L2TP                                                                                                    | 12106546ca55e7e35b14d2/admin/network/network/L2TP                                                                                                    | යි?දයාව<br>(පි) ල<br>දෙවැදුමුරුදු ( 190                                                                                                    |
| <ul> <li>→ 12:00</li> <li>&gt; → C ① 192.108.</li> <li>✓ Seriallink <sup>®</sup></li> <li>→ tras</li> <li>× 566</li> </ul>                                                                                                    | 武術を概況     ×     ・     に     パクロート     に     ア     に     市内がません     ・     に     市内がません     ・     に     市内がません     ・     ・     ・     ・     ・     ・     ・     ・     ・     ・     ・     ・     ・     ・     ・     ・     ・     ・     ・     ・     ・     ・     ・     ・     ・     ・     ・     ・     ・     ・     ・     ・     ・     ・     ・     ・     ・     ・     ・     ・     ・     ・     ・     ・     ・     ・     ・     ・     ・     ・     ・     ・     ・     ・     ・     ・     ・     ・     ・     ・     ・     ・     ・     ・     ・     ・     ・     ・     ・     ・     ・     ・     ・     ・     ・     ・     ・     ・     ・     ・     ・     ・     ・     ・     ・     ・     ・     ・     ・     ・     ・     ・      ・     ・      ・      ・      ・      ・      ・      ・      ・      ・      ・      ・      ・      ・      ・      ・      ・      ・      ・      ・      ・      ・      ・      ・      ・      ・      ・      ・      ・      ・      ・      ・      ・      ・      ・      ・      ・      ・      ・      ・      ・      ・      ・      ・      ・      ・      ・      ・      ・      ・      ・      ・      ・      ・      ・      ・      ・      ・      ・      ・      ・      ・      ・      ・      ・      ・      ・      ・      ・      ・      ・      ・      ・      ・      ・      ・      ・      ・      ・      ・      ・      ・      ・      ・      ・      ・      ・      ・      ・      ・      ・      ・      ・      ・      ・      ・      ・      ・      ・      ・      ・      ・      ・      ・      ・      ・      ・      ・      ・      ・      ・      ・      ・      ・      ・      ・      ・      ・      ・      ・      ・      ・      ・      ・      ・      ・      ・      ・      ・      ・      ・      ・      ・      ・      ・      ・      ・      ・      ・      ・      ・      ・      ・      ・      ・      ・      ・     ・      ・     ・      ・      ・      ・     ・      ・      ・      ・      ・      ・      ・      ・      ・      ・      ・      ・      ・      ・      ・      ・      ・      ・      ・      ・      ・      ・      ・      ・      ・      ・      ・      ・      ・      ・      ・      ・      ・      ・     ・     ・     ・     ・     ・     ・     ・     ・     ・     ・     ・ | 210b046ca55e7e35b14d2/admin/network/network/LZTP                                                                                                    | सिरम्बहा<br>(२) व<br>इ.स.स्थला                                                                                                    |
| <ul> <li>→ 10:00</li> <li>→ 10:00</li> <li>→ C ① 192.108.</li> <li>✓ Seriallink <sup>®</sup></li> <li>→ 40:05</li> <li>→ 3695</li> </ul>                                                                                                    | 武術を高兄<br>×<br>1/cgi-bin/luci/;stok=80bf4200a<br>対応日 - L2TP<br>応振向体接自信意。<br>一般視歴<br>田田の本語の     本語の     本語     本語     本語  本語     本語     本語                                                                                                    | 221060446ca55e7e85b1442/admin/network/network/LZTP                                                                                                    | (२२७२८))<br>८) ए<br>२<br>२ १९११(१९२२): २ (१९२                                                                                                    |
| → 38444<br>→ C ① 192.108.<br>→ C ② 192.108.<br>Seriallink<br>Seriallink<br>*<br>*<br>*<br>*<br>*<br>*<br>*<br>*<br>*<br>*<br>*<br>*<br>*                                                                                                    | 这回音思兄   X   X   X   X    X    X    X    X    X    X    X    X    X    X    X    X    X    X    X   X    X    X   X    X   X    X   X   X    X   X                                                                                                    | 2200546ca55e7e55b1442/admin/network/network/L2TP<br>2200546ca55e7e55b1442/admin/network/network/L2TP                                                                                                    | (दर74.67))<br>े :<br>                                                                                                    |
| <ul> <li>→ 調出</li> <li>→ Serialliak - 阿姆说量</li> <li>→ C ① 192.168.</li> <li>✓ Seriallink</li> <li>◆ 状态</li> <li>◆ 状态</li> <li>◆ 状态</li> <li>◆ 状态</li> <li>● 単語</li> <li>● 阿特</li> <li>● 阿特</li> <li>■ 阿特</li> </ul>                                                                                                    | 送留全世兄<br>×<br>2.1/cgi-bin/luci/,stok=86bf4206a<br>接口 - L2TP<br>配置网络接口信息。<br>一般设置<br>基本设置 再现<br>创建/分配 图                                                                                                    | 22005446ca55e7e55b1442/admin/betwork/betwork/L27P<br>22005446ca55e7e55b1442/admin/betwork/betwork/L27P<br>名題 18大地役歴<br>大地区地 ① Imt Imt III 192                                                                                                    | (१७२४८)<br>२<br>•<br>• स्थर/स्थरा: २ मिळ                                                                                                    |
| <ul> <li>→ iBiH</li> <li>&gt; Serialliak - 阿條说置</li> <li>→ C ① 192.108.</li> <li>※ Seriallink <sup>®</sup></li> <li>→ 状态</li> <li>◆ 状态</li> <li>◆ 状态</li> <li>◆ 新約</li> <li>▲ 服約5</li> <li>● 阿特</li> <li>→ 元素(WiFi<br/>- DHCP/DNS</li> </ul>                                                                                                    | 送留を概況<br>×<br>2.1/cri-bin/luci/;stok=80bf4200s<br>対応一・L2TP<br>配面向依接口信息。<br>一般设置<br>基本设置 再現<br>前違:/分配 】                                                                                                    | 22106546ca55e7e35b14d2/admin/Detwork/Detwork/L27P<br>22106546ca55e7e35b14d2/admin/Detwork/Detwork/L27P<br>22106546ca55e7e35b14d2/admin/Detwork/Detwork/L27P<br>22106546ca55e7e35b14d2/admin/Detwork/Detwork/L27P<br>22106546ca55e7e35b14d2/admin/Detwork/Detwork/L27P<br>22106546ca55e7e35b14d2/admin/Detwork/Detwork/L27P                                                                                                    | (2774.07)<br>(2)<br>(2)<br>(2)<br>(2)<br>(2)<br>(2)<br>(2)<br>(2                                                                                                    |
| <ul> <li>→ i提出</li> <li>&gt; Serialliak - 网络设置</li> <li>→ C ① 192.108.</li> <li>◆ Seriallink</li> <li>◆ K応</li> <li>◆ K応</li> <li>◆ K応</li> <li>◆ K応</li> <li>◆ K応</li> <li>◆ K応</li> <li>◆ K応</li> <li>◆ K応</li> <li>◆ K応</li> <li>◆ K応</li> <li>◆ K応</li> <li>◆ K応</li> <li>◆ K応</li> <li>◆ K応</li> <li>◆ K応</li> <li>◆ K応</li> </ul>                                                                                                    | 送回を広え<br>×<br>、<br>1/cgi-bin/luci/;stok=86bf4206a<br>約二 - L2TP<br>配面向結果口信息。<br>一般设置<br>前本:设置 両の<br>的語:分配 [                                                                                                    | 2200546ca55e7e5501442/admin/network/network/L2TP<br>2200546ca55e7e5501442/admin/network/network/L2TP<br>品質<br>数大衛反要<br>大端区<br>● introduction (1000)<br>● introduction (1000)<br>● introduction (100                                                                                                    | (477457))<br>(2) (2)<br>(477457))<br>(477457))<br>(47777))<br>(47777))<br>(47777))<br>(47777))<br>(47777))<br>(47777))<br>(47777))<br>(47777))<br>(47777))<br>(47777))<br>(47777))<br>(47777))<br>(47777))<br>(47777))<br>(47777))<br>(47777 |
| <ul> <li>→ 調出</li> <li>→ ○</li> <li>→ ○</li> <li>○</li> <li>○</li> <li< td=""><td></td><td>2200548ca85e7e8501442/admin/betwork/betwork/L27P<br/>2200548ca85e7e8501442/admin/betwork/betwork/L27P<br/>在型 15大地设置<br/>小相区地<br/>● Mar Mar Mar Mar Mar Mar Mar Mar Mar Mar</td><td>((774.0.1))<br/>C<br/>C<br/>C<br/>C<br/>C<br/>C<br/>C<br/>C<br/>C<br/>C<br/>C<br/>C<br/>C</td></li<></ul> |                                                                                                    | 2200548ca85e7e8501442/admin/betwork/betwork/L27P<br>2200548ca85e7e8501442/admin/betwork/betwork/L27P<br>在型 15大地设置<br>小相区地<br>● Mar Mar Mar Mar Mar Mar Mar Mar Mar Mar                                                                                                    | ((774.0.1))<br>C<br>C<br>C<br>C<br>C<br>C<br>C<br>C<br>C<br>C<br>C<br>C<br>C                                                                                                    |
| <ul> <li>→ 調出</li> <li>→ 新田田</li> <li>→ ご ① 192.168.</li> <li>◆ Seriallink *</li> <li>◆ 秋志</li> <li>◆ 秋志</li></ul>                                                                                                    | 上記でものス<br>×<br>たい/cgi-bin/luci/,stok=886/4208a<br>接口 - L2TP<br>配面向線接口信息。<br>一般设置<br>前達/分布 記                                                                                                    | 12105346ca95e7e35b1442/admin/betwork/betwork/L2TP<br>22105346ca95e7e35b1442/admin/betwork/L2TP<br>単数大規設置<br>・ 数次状設置<br>・ 数据で、1000<br>・ 数据で、1000<br>・ 数述で、1000<br>・ 数据で、1000<br>・ 数据で、1000<br>・ 数目<br>・ 1000<br>・ 10000<br>・ 1000<br>・ 10 | Contractions of the second second sec                                                                                                    |

3.点击网络--防火墙,将如图所以全部改成接受,然后保存应用即可。

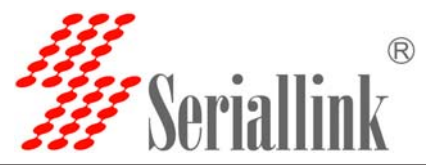

| 🌋 Seriallink - 基本设置 🗙               |                                     |                              |                    |      |                     | ι      | (8)(0) |
|-------------------------------------|-------------------------------------|------------------------------|--------------------|------|---------------------|--------|--------|
| ← → C ① 192.168.2.1/cgi             | -bin/luci/;stok=3e87e32f314a291795e | f93ac01fe96a8/admin/network/ | firevall           |      |                     |        | 04     |
| <b>////</b> Seriallink <sup>®</sup> |                                     |                              |                    |      |                     |        |        |
| ↑ 状态                                | /m/ŋ3114-1000#J9/                   | •                            |                    |      |                     |        |        |
| <b>60</b> 1540                      | 丢弃无效数据包                             | 0                            |                    |      |                     |        |        |
| × 29470                             | 入站数据                                | 接受                           |                    |      |                     |        |        |
| <b>山</b> 服約                         |                                     |                              |                    |      |                     |        |        |
| • 网络                                | 11963036                            | 接受                           | *                  |      |                     |        |        |
| 网络设置                                | 转发                                  | 接受                           |                    |      |                     |        |        |
| ···· 无线WiFi                         |                                     | 1                            |                    |      |                     |        |        |
| DHCP/DNS                            | 区域                                  | ``                           |                    |      |                     |        |        |
| ● 静志路由                              | 区域                                  | ⇒結没                          | 入动题报 中动题报          | 純粉   | IP动态传输 MS           | stitu  |        |
| 网络沙斯                                | E.10                                |                              | 75486484 447486484 | 1115 | IT NEPED POINT INTO | 411.03 |        |
| 助火埔                                 | lan: lan: 22                        | 💇 ⇒ wan                      | 接受 * 接受 *          | 接受 * |                     | ● 修改   |        |
| QoS                                 |                                     |                              |                    |      |                     |        |        |
| 日週出                                 | wan: wan: 📰 🛛 L2TP 🖁                | ao So → Accept               | 接受 · 接受 ·          | 接受 * | ×                   | 2 修改 1 | 894    |
|                                     | 1850a                               |                              |                    |      |                     |        |        |

#### 4. 添加完 VPN 之后,可以转发 对应的端口。以转发 80 端口为例:

共享名--根据您的需求自定义设置 协议--可以改成 TCP+UDP 外部区域--改成 WAN 外部端口--根据需要设置 内部区域--选择 LAN 内部 IP 地址--根据需要选择您需要转发的 IP 地址 内部端口--根据需要设置 然后点击--添加-按钮就完成了设置

| ٩ | 状态              | 基本设置 端     | □转发 通信规则           | Ŋ 自定义规则              | <sup>j</sup> l |         |                                    |      |    |
|---|-----------------|------------|--------------------|----------------------|----------------|---------|------------------------------------|------|----|
| * | 系统服务            | 防火墙 - 端口转; | 发<br>ternet的计算机访问  | 私有目域网内的行             | +質和 武服冬        |         |                                    |      |    |
| • | 网络              | 端口转发       | Network Providence | ICIE/9/6/6/6/6/6/201 | 1,940,0300,22  |         |                                    |      |    |
|   | 网络设置<br>无线WiFi  | 共享         | 名                  | 匹配                   | 规则             | 转       | 泼到 启用                              |      | 排序 |
|   | 交换机<br>DHCP/DNS |            |                    |                      |                | 尚无任何配置  |                                    |      |    |
|   | 静态路由            |            |                    |                      |                | 新建端口转发: |                                    |      |    |
|   | 网络诊断            | 共享名        | 协议                 | 外部区域                 | 外部端口           | 内部区域    | 内部IP地址                             | 内部端口 | 1  |
| Đ | 退出              | 80         | TCP+UDP V          | wan                  | 80             | lan 🔻   | 192.168.2.22 (EC:F4:BB:98:22:D8) 🔹 | 80   | 添加 |

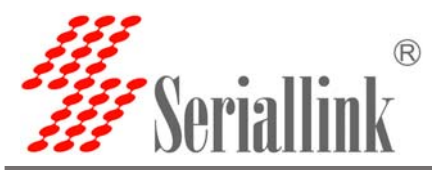

| 杀统       | n+1.47 - 344 - 64  | 42                       |                    |        |                                |        |    |      |              |
|----------|--------------------|--------------------------|--------------------|--------|--------------------------------|--------|----|------|--------------|
| 服务       | 防火墙 - 漏口转 端口转发允许来自 | 反<br>nternet的计算机访问       | 公有局域网内的            | 十算机或服务 |                                |        |    |      |              |
| 网络       | 端口转发               |                          |                    |        |                                |        |    |      |              |
| 网络设置     | 共享名                | 匹配规则                     |                    | 转发到    |                                | 启用     | 排序 |      |              |
| 无线WiFi   | 6150-C-1-C         | L_HUTTON                 |                    |        | HAD                            |        |    |      |              |
| 交换机      | 80                 | IPv4-T(<br>来白 <i>阮有丰</i> | CP, UDP<br>机位于 wan |        | ID 102 169 2 22 port 80位于 Jan  |        | 9  |      | 修改 删除        |
| DHCP/DNS | 00                 | 通过 所有路由                  | 地址 at port 80      |        | 192.100.2.22, port 00 12 J Tan |        |    |      | 13PPA AUDIPA |
| 静态路由     |                    |                          |                    |        |                                |        |    |      |              |
| 防火墙      |                    |                          |                    |        | 新建端口转发:                        |        |    |      |              |
| 网络诊断     | 共享名                | 协议                       | 外部区域               | 外部端口   | 内部区域                           | 内部IP地址 |    | 内部端口 |              |
| 退出       |                    |                          |                    |        |                                |        |    |      |              |
|          | 新建端[               | TCP+UDP V                | wan 🔻              |        | lan 🔻                          |        | Ψ. |      | 添加           |

5. 测试 VPN,如图所示有收发数据就代表 VPN 连接成功。如果您想访问路由器 LAN 口下链接的设备需要将 LAN 口设备网关以及 DNS 改成我们 4G 路由器的 IP 地址。

| Se                        | riallink®  | <u>-</u>    |               |                                                                   |   |  |  |       |
|---------------------------|------------|-------------|---------------|-------------------------------------------------------------------|---|--|--|-------|
| ▲ 状态                      | 111直网珀按口信/ | E.o         |               |                                                                   |   |  |  |       |
| * 系统                      | 一般设置       |             |               |                                                                   |   |  |  |       |
| 🕹 服务                      | 基本设置       | 高级设置        | 防火墙设置         |                                                                   |   |  |  |       |
| ③ 网络                      |            | 状态          | E Dotto       | 运行时间: 0h 0m 47s<br>接收: 84.00 B (6 数据包)<br>2 发送: 420 00 B (11 数据句) |   |  |  |       |
| 网络设                       | <u>약</u>   |             | ррір-РР П     | IPv4: 192.168.20.235/32                                           |   |  |  |       |
| 无线Wi<br>DHCP/             | Fi<br>DNS  | 协议          | PPtP          | ۲                                                                 | , |  |  |       |
| 静态路                       | 由          | VPN服务器      | www.seriallir | nk.net                                                            |   |  |  |       |
| 网络诊                       | ۲.<br>۲    | PAP/CHAP用户名 | test1         |                                                                   |   |  |  |       |
| ⊶ 防火墙<br>— QoS            |            | PAP/CHAP密码  | •••••         |                                                                   | ø |  |  |       |
| 日間                        | 返回至戰況      |             |               |                                                                   |   |  |  | 保存&应用 |
| $\langle \rangle \rangle$ | Y          |             |               |                                                                   |   |  |  |       |

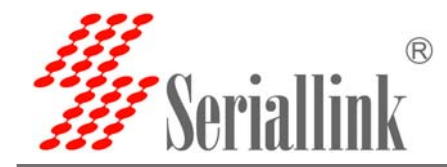

#### 3.8 如何判断 4G 路由器已经正常上网?

- 1. 通过观察 3G/4G 指示灯,如果是快闪代表 4G 已经正常注册网络。
- 2. 查看路由器背面 WiFi 密码,连接 WiFi,通过浏览器点击常用网站查看是否可以上网。
- 3. 登录路由器,登录方法见3.1&3.2章节,网络—网络设置-查看3G/4G是否有收发数据,如果有收发数据代表已经正常上网。
- 4. 登录路由器,网络—网络诊断—ping一下是否有返回值,如有返回值代表可以正常上网。
- 5. 登录路由器,系统—自定义—点击运行查看 4G 或者 3G 注册网络情况。如果没有结果 尝试多次点击运行。

| # Seriallink® |                          |  |
|---------------|--------------------------|--|
| ▲ 状态          |                          |  |
| 系统            |                          |  |
| 系统            |                          |  |
| 管理权           |                          |  |
| 备份/升级         | Test                     |  |
|               | 命令: gcom -d /dev/ttyUSB2 |  |
| ▲ 服务          | 运行下载                     |  |
| ③ 网络          |                          |  |
| ₿ 退出          | ,                        |  |

含义解释如下:

1.SIM ready 代表路由器已经读到 SIM 卡,如果是 SIM ERRO 代表没有读 到 SIM 卡,或者 SIM 卡没有插好。

- 2. CHN-CT 代表注册的运营商是中国电信,不同的运营商卡有不同的名称。
- 3. "Signal Quality:27,99"代表信号值是 27, 一般情况 20 以上的信号比较正常。
- 4. 返回如下信息代表 4G 是可以正常上网,如有任何错误信息代表注册网络异常。

| / /// | Seriallink - 看板 🛛 🗙 🔪                       |                                                                                                    |
|-------|---------------------------------------------|----------------------------------------------------------------------------------------------------|
| ←     | $\rightarrow$ C $\textcircled{192.168.2.1}$ | cgi-bin/luci/;stok=2e9897588f46c91a5b9327fba1207d08/admin/system/commands#output                           |
| 11-11 | Seriallink <sup>®</sup>                     |                                                                                                    |
| ſ     | 状态                                          | 自定义                                                                                                    |
| 5     | ♥ 系统                                        |                                                                                                    |
|       | 系统                                          | lest                                                                                                    |
|       | 管理权                                         | 命令: gcon -d /dev/ttyUSB2                                                                                   |
|       | 备份/升级                                       | 运行 下载                                                                                                    |
| i     |                                             |                                                                                                    |
| 2     | 1. 服务                                       | 正在炊集数据                                                                                                    |
| 6     | ) 网络                                        | # gcom -d /dev/ttyUSB2<br>SIM readv                                                                        |
| E     | → 退出                                        | Waiting for Registration. (120 sec max)<br>Registered on Home network: "CHN-CI",7<br>Signil Quality: 27,99 |
|       |                                             | 执行命令成功 (代码: 0)                                                                                             |
|       |                                             |                                                                                                    |

网址: <u>www.seriallink.net</u> 邮箱: <u>info@seriallink.net</u>

联系电话: +86-18682315199

地址:深圳龙岗区南湾街道布沙路 31 号深马工业区 A 栋 A602

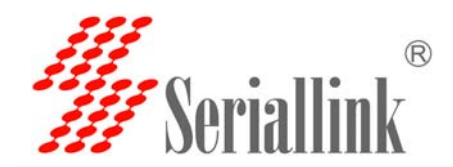

#### 3.9 如何升级路由器固件?登录路由器-系统-备份和升级

升级的时候不要勾选保留配置,然后点击选择路由器固件所在文件夹,点击刷写固件。 升级完成之后,路由器会自动重启即可。

| ✓ ≸ Seriallink - 备份/升级 ×           |                                                                                  |                                                                                                    |       |                   |
|------------------------------------|----------------------------------------------------------------------------------|----------------------------------------------------------------------------------------------------|-------|-------------------|
| ← → ♥ 🛈 192. 168. 2. 1             | /cgi=bin/luci/;stok=2e9897588f46c91a5b9327fba12                                  | 07d08/admin/system/flashops                                                                                                    |       |                   |
| <b>///</b> Seriallink <sup>®</sup> |                                                                                  |                                                                                                    |       | $\langle \rangle$ |
| ▲ 状态                               | 刷新操作                                                                             |                                                                                                    | ~     |                   |
| <b>☆</b> 系統                        | 剧写新的固件                                                                           |                                                                                                    |       |                   |
|                                    | 保留配置: 🗐                                                                          |                                                                                                    |       |                   |
| 管理权                                | 周件文件: <b>法</b> 接受                                                                |                                                                                                    |       |                   |
| 新日/井殿<br>白定义                       |                                                                                  | A PARTY AND A CLASS AND A CLASS AND A CLAS |       |                   |
| 10R                                |                                                                                  |                                                                                                    |       |                   |
| ▲ 服务                               |                                                                                  | Copyright @2017 Seriallink inc. All rights reserved.                                                                                                    |       |                   |
| ③ 网络                               |                                                                                  |                                                                                                    |       |                   |
| € 退出                               |                                                                                  |                                                                                                    |       |                   |
|                                    |                                                                                  |                                                                                                    |       |                   |
| /                                  |                                                                                  | n/svstem/flashons                                                                                                    | \$    |                   |
| <b>W</b> Seriallink <sup>®</sup>   |                                                                                  |                                                                                                    |       |                   |
| ♠ 状态                               | 刷新固件 - 验证                                                                        |                                                                                                    |       |                   |
| <b>父</b> 系统                        | 国件已上传,请注意核对文件大小和校验值!<br>周新过程切勿断电!                                                |                                                                                                    |       |                   |
| 系统<br>管理权                          | 校验值: 9fbb32fbd3d247ccfe9fea520f0f468e<br>大小 5.25 MB(15.69 MB 可用)<br>注意:配置文件将被删除。 |                                                                                                    |       |                   |
| 黄份/开级                              |                                                                                  |                                                                                                    | 取消 执行 |                   |
| ER<br>TR                           |                                                                                  |                                                                                                    | 1     |                   |
| 188                                |                                                                                  | Copyright @2017 Seriallink inc. All rights reserved.                                                                                                    |       |                   |
| • 网络                               |                                                                                  |                                                                                                    |       |                   |
| ፁ 跟出                               |                                                                                  |                                                                                                    |       |                   |
|                                    |                                                                                  |                                                                                                    |       |                   |

#### 3.10 如何配置 WhatchCat?让路由器在断开 Internet 的情况下自动重启.

**Ping 主机--**这里设置一个可以 ping 通的 IP 地址,默认我们设置成 114.114.114.114 或者 是谷歌的 DNS 8.8.8.8.如果您成功连接 VPN,可以配置一个可以 ping 通的网关。

周期—这里我们改成 6m(D 代表天, H 代表小时, M 代表分钟, S 代表秒),意思在断网的 情况下, 6 分之内网络服务会重启。(注:路由器如果断网拨号程序会在 30S 之内进行重拨)

设置完成之后,点击保存应用即可。

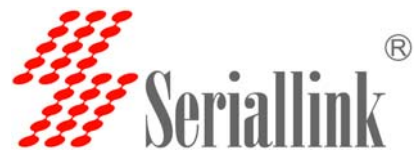

| <ul> <li>● 状态</li> <li>WatchCat</li> <li>父 系统</li> <li>WatchCat方许设置周期性的重启和</li> </ul> | 或者 当网络连接断开达规定时间。                                                                                      |
|---------------------------------------------------------------------------------------|----------------------------------------------------------------------------------------------------|
| ▲ 服务<br>WatchCat 操作模式                                                                 | 翻除<br>Reboot on internet connection lost   ▼                                                          |
| 网络共享         限制重启延时           UPNP         限制重启延时                                     | 30<br>❷ 当重启系统的时候WatchCat将会载发一个软重启,在这里输入一个非0的值,如果软重启失败将会载发一个延迟的硬重启。输入秒数启用,<br>↔ λ o禁止thut              |
| ₿ 通知                                                                                  | ■2/0時年10月12<br>● 在周期模式,此处定义了重启的周期。在联网模式,这个表示没有网络连按情况下到执行重启的最长时间间隔。默认单位为秒,你可以使用"m"作为后缀表示分钟,"你表示小时"。表示大 |
| ping主机                                                                                | 114.114.114.114<br>● ping圭衍地站止                                                                        |
| ping周期                                                                                | <ul> <li>● 检测网络连接的频率。默认单位为砂,你可以使用'm'作为后缀表示分钟,'h'表示小时'd'表示天,</li> </ul>                                |

注意:如果您是使用专用卡 (例如 VPDN 卡),可以删掉功能,然后点击保存应用。

3.11 在不使用 4G 的情况下如何通过 WAN 口进行宽带拨号?

如果您使用光纤接入方式,光猫里会有自动拨号,您只需要用网线连接光猫的 LAN 口与 4G 路由器的 WAN 口(可以自动获取 IP 从光猫 LAN 口)即可。这时候将您的设备或者电脑连接 到 4G 路由器的 LAN 即可上网。

如果您是使用的普通 MODEM 需要通过路由器来进行拨号上网设置方法如下:

1. 添加 PPOE 拨号端口。登录路由器—网络—网络设置—添加新接口

| ▲ 状态     | 接口总览   |                                                                         |                |
|----------|--------|-------------------------------------------------------------------------|----------------|
| ★ 系统     | 5747   |                                                                         | -6.16          |
| ▲ 服务     | 网络     |                                                                         | ъЛне           |
| ③ 网络     | LAN    | 运行助间: 0n (m 41s<br>MAC-地址: 00:02:2A:07:87:FC<br>接收: 91.44 KB (1075 数据包) |                |
| 网络设置     | br-lan | 发送: 209.79 KB (784 数据包)                                                 | 连接 天团 修改 删除    |
| 无线WiFi   |        | IPv6: fd95:fc88:9373::1/60                                              |                |
| 交换机      | 4G     | 接收: 0.00 B (0 数据包)                                                      |                |
| DHCP/DNS | 3g-4G  | 发送: 0.00 B (0 数据包)                                                      | 连接  天闭  修改  删除 |
| 静态路由     | WAN    | 运行时间: Oh Om Os                                                          |                |
| 防火墙      | 22     | MAC-地址; 00:02:2A:07:87:FD<br>接收: 0.00 B (0 数据包)                         | 连接 关闭 修改 删除    |
| 网络诊断     | eth0.2 | 发送: 53.41 KB (161 数据包)                                                  |                |
| ₿ 退出     | 添加新接口  |                                                                         |                |

2. 按照如图所示填写即可,接口名称:PPOE,接口协议选择 PPOE,选中 WAN 口, 然后点击提交。

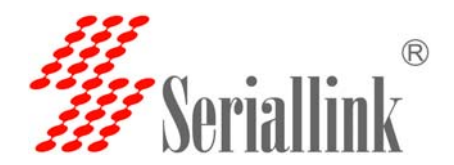

| ▲ 状态 | 创建新接口                       |                                                                                        |       |
|------|-----------------------------|----------------------------------------------------------------------------------------|-------|
| 🛠 系统 |                             |                                                                                        |       |
| ▲ 服务 | 新接口的名称 PPOE                 |                                                                                        |       |
| ▲ 网络 | ● 合法字符:A-Z, a-z, > 8和_      |                                                                                        |       |
| Mate | Note: interface name length |                                                                                        |       |
| € 退出 | Maximum length of the nar   | me is 15 characters including the automatic protocol/bridge prefix (br-, 6in4-, pppoe- | etc.) |
|      | 新接口的协议 PPPoE                | Ŧ                                                                                      |       |
|      | 包括以下接口 🔘 🖉 以太网交换机: "eth0    | 3                                                                                      | Y     |
|      | ◎ 🕎 VLAN接口: "eth0.1"        | (lan)                                                                                  |       |
|      | ● 2 VLAN接□: "eth0.2"        | (wan)                                                                                  |       |
|      | ◎ 🛃 以太网适配器: "greta          | ap0"                                                                                   | V     |
|      | ◎ 🛛 👳 无线网络: Master "S       | SLK-Routers_0787FC" (lan)                                                              |       |
|      | ◎ 』 自定义接口:                  |                                                                                        |       |
|      |                             |                                                                                        |       |

#### 3.在如图所示的地方选中 WAN 区域。

| <ul> <li>↑ 状态</li> <li>◆ 系统</li> </ul> | 接口 - PPOE<br>配置网络接口信息。      |
|----------------------------------------|-----------------------------|
| ▲服务                                    | 一般设置                        |
| ③ 网络                                   | 基本设置 高级设置 物理设置 防火墙设置        |
| 网络设置                                   | 创建/分配 防火墙区域 💿 lan: lan: Z 🕸 |
| 无线WiFi                                 |                             |
| 交换机                                    | • wan: wan: # 46: 19        |
| DHCP/DNS                               | ○ 未指定 // 创建                 |
| 静态路由                                   | VINITAL IT DORE             |
| 防火墙                                    | ● 此接□的防火墙区域。填写创建栏可新建防火墙区域。  |
| 网络诊断                                   |                             |
| ₿出                                     | 返回至概况                       |

3. 最后输入运营商给的用户名跟密码完成宽带上网设置,然后将您的电脑或者设备连接到 LAN 口即可上网。

| <b>₩</b> 爱佐 | 配置网络接口信息 | -6          |                  |                    |   |
|-------------|----------|-------------|------------------|--------------------|---|
| ▲ 赤沉        | 一般设置     |             |                  |                    |   |
| ▲ 服务        | 基本设置     | 高级设置        | 物理设置             | 防火墙设置              |   |
| 9 网络        |          | 状态          |                  | 接收: 0.00 B (0 数据包) |   |
| 网络设置        |          |             | pppoe-pp         |                    |   |
| 无线WiFi      |          | 协议          | PPPoE            |                    | * |
| 交换机         |          | PAP/CHAP用户名 | admin            |                    |   |
| DHCP/DNS    |          |             |                  | ~                  |   |
| 静态路由        |          | PAP/CHAP密码  |                  | *                  | ŕ |
| 防火墙         |          | 接入集中器       | 自动               |                    |   |
| 网络诊断        |          |             | 0 留空则自动探         | 题                  |   |
| ▶ 退出        |          | 服务名         | 自动               |                    |   |
|             |          |             | 0.0000 miles and | Riffil             |   |

网址: www.seriallink.net 邮箱: info@seriallink.net

联系电话: +86-18682315199

地址:深圳龙岗区南湾街道布沙路 31 号深马工业区 A 栋 A602

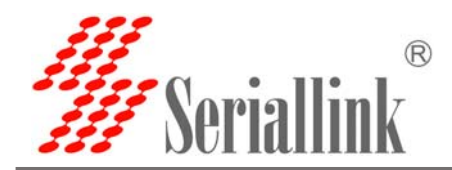

### 3.12 如何将我们路由器作为 WIFI 客户端连接其它 WIFI 进行上网?

| ▲ 状态                 |                                                                                                    |                                                                                                    |              |      |                |       |
|----------------------|----------------------------------------------------------------------------------------------------|----------------------------------------------------------------------------------------------------|--------------|------|----------------|-------|
| 父 系統                 | radio0: Master "SLK-Routers_091308"                                                                                                    |                                                                                                    |              |      |                |       |
| と 服务                 | 无线概况                                                                                                    |                                                                                                    |              |      |                |       |
| ③ 网络<br>按门           | Generic MAC80211 802.11bg                                                                                                    | n (radio0)                                                                                               |              |      | 搜索 添加          |       |
| 无线<br>无线<br>DHCP/DNS | ·····································                                                                                                    | () Master<br>mixed WPA/WPA2 PSK (CCMP)                                                                   |              | *    | 田 <b>修改</b> 移輸 | () () |
| 静态発用                 |                                                                                                    |                                                                                                    |              |      |                |       |
| 防火槍                  | 已连接站点                                                                                                    |                                                                                                    |              |      |                |       |
| PABADE<br>网络绘图       | SSID MAC-Htbl                                                                                                    | IPv4時起 值号                                                                                                | 慶声           | 接收速率 | 发送速率           |       |
| uva                  |                                                                                                    |                                                                                                    |              | ~    |                |       |
| ↑ 状态                 | ▲ ?□???<br>50% Channel: 1   Mode: Master   BSSID: 14:75:90                                                                                                    | DED:3C:0E   Encryption: mixed WPA/WPA2 - P                                                               | ' <u>SK</u>  |      | 加入网络           |       |
| ▲ 服务                 | <b>1</b> 501                                                                                                    | EDE12:DC   Engration: mixed WDA/WDA2 - I                                                                 | DSK          |      | 加入网络           |       |
|                      | 12.0 Chamber 1 Mode, Master 1 2302, 10:00:2                                                                                                    | Lot 10.00   Encryption. <u>Inixed W1A/W1A2 - 1</u>                                                       | <u>- Sic</u> |      |                |       |
| -<br>G→退出            | 35% Channel: 1   Mode: Master   BSSID: 04:95:E0                                                                                                    | 5:19:F8:E1   Encryption: mixed WPA/WPA2 - P                                                              | <u>sk</u>    |      | 加入网络           |       |
|                      | ChinaNet-eXWK     57% Channel: 1   Mode: Master   BSSID: E4:A1:E0                                                                                             | 5:5A:3F:DF   Encryption: mixed WPA/WPA2 - P                                                              | PSK          |      | 加入网络           |       |
|                      | dl ChinaNet-slk-001<br><u>72%</u> Channel: 2   Mode: Master   BSSID: C8:F8:61<br>dl 赛诺联克-Seriallink<br><u>84%</u> Channel: 2   Mode: Master   BSSID: 00 02:21 | 0:83:99:89   Encryption: <u>mixed WPA/WPA2 - F</u><br>3:00:19:92   Encryption: <u>mixed WPA/WPA2 - F</u> | <u>vsk</u>   |      | → 加入网络<br>加入网络 |       |
|                      |                                                                                                    |                                                                                                    |              |      |                |       |
|                      | 加入网络:设置                                                                                                    |                                                                                                    |              |      |                |       |
| ☆ 系统                 | <b>重</b> 習无线配置                                                                                                    | 7                                                                                                    |              |      |                |       |
| ▲ 服务                 |                                                                                                    | ● 取消选中将会另外创建一个新网络,而                                                                                      | 而不会覆盖当前网络设置  | 8    |                |       |
|                      | WPA密钥                                                                                                    |                                                                                                    | a.           |      |                |       |
| ₿ 退出                 | 88. u 181                                                                                                    | ◎在此指定密钥。                                                                                                 |              |      |                |       |
|                      | 新网络的名称                                                                                                    | wwan                                                                                                    |              |      |                |       |
|                      |                                                                                                    | ◎ 合法字符: &-Z, a=z, 0-9 和 _                                                                                |              |      |                |       |
|                      | 创建/分配 防火墙区域                                                                                                    | ) lan: 🖾 🕹 🕸                                                                                             |              |      |                |       |
|                      |                                                                                                    | • wan: 4g.                                                                                               |              |      |                |       |
|                      |                                                                                                    | ◎ 未指定 // 创建:                                                                                             |              |      |                |       |
|                      |                                                                                                    |                                                                                                    |              |      |                |       |

注意:如果您只是通过搜索到 WIFI 进行上网,默认即可不需要任何更改,然后点击提交,然后弹出的页面点击保存引用即可。

|                                                                                                    | • 取消進中增全另外创建一个新网销,而不会要监口前网络说道                                                                                                    |              |
|----------------------------------------------------------------------------------------------------|----------------------------------------------------------------------------------------------------|--------------|
| 苑                                                                                                    | WPA世纪 d                                                                                                    |              |
| l.                                                                                                    | <ul> <li>6 在此所運営時。</li> <li>新聞総約4.28</li> </ul>                                                                                                    |              |
| 5                                                                                                    | ● 合法学研: 4-元 ++元 ++元 ++元   -                                                                                                    |              |
| 1                                                                                                    | 创建/分配 防火境区域 💿 Ian: Ian: 🔊 🖉                                                                                                    |              |
|                                                                                                    | • week 43 (6)                                                                                                    | $\sim$       |
|                                                                                                    |                                                                                                    |              |
|                                                                                                    | ◎ 未現電 // 創建                                                                                                    | $\checkmark$ |
|                                                                                                    | 0.此报口的初大地区域。填写自我也可新能约大地区域。                                                                                                    |              |
|                                                                                                    |                                                                                                    |              |
|                                                                                                    |                                                                                                    |              |
|                                                                                                    |                                                                                                    |              |
| 9.00                                                                                                    | Ø dBm                                                                                                    | Y            |
| 捻                                                                                                    |                                                                                                    |              |
| 系统                                                                                                    | 接□配置                                                                                                    |              |
| 服务                                                                                                    | 基本设置 无线安全                                                                                                    |              |
| E714/7                                                                                                    | ESSID ChinaNet.el/001                                                                                                    |              |
| 网络                                                                                                    |                                                                                                    |              |
| <b>网</b> 络<br>接口                                                                                                    | Come Come Come Come Come Come Come Come                                                                                                    |              |
| 內泊<br>安口<br>无线                                                                                                    | 模式 音户端Client ▼                                                                                                    |              |
| 网络<br>接口<br>无线<br>DHCP/DNS                                                                                                    |                                                                                                    |              |
| 网络<br>接口<br>无线<br>DHCP/DNS<br>静态路由                                                                                                    |                                                                                                    |              |
| <b>残</b> 頃<br>接口<br>无线<br>DHCP/DNS<br>静态路由<br>防火墳                                                                                                    | ■ Ian: 是 是                                                                                                    |              |
| <b>内</b> 四名<br>接口<br>无线<br>DHCP/DNS<br>静态路由<br>防火増<br>网络诊断                                                                                                    |                                                                                                    |              |
| 理合<br>全口<br>し<br>し<br>し<br>た<br>し<br>た<br>し<br>た<br>た<br>洗<br>曲<br>し<br>か<br>、<br>浩<br>-<br>志<br>浩<br>由<br>-<br>か<br>大<br>浩<br>-<br>-<br>-<br>-<br>-<br>-<br>-<br>-<br>-<br>-<br>-<br>-<br>- | 模式     会户端Client       BSSID     C8:F8:6D:83:99:89       网络     Ian: 是是       ●     创建:                                                                           |              |
| 增<br>LCP/DNS<br>态路由<br>火増<br>洛沙斯<br>洛沙斯<br>S<br>S                                                                                                    | 福式       會户講Client          BSSID       C8:F8:6D:83:99:89         网络       Ian: 是是         Wwan: 強          创建:          创建:          ● 选择指示到此无线绘口的网络、描写创建栏可新器网络、 |              |
| 理合<br>经                                                                                                    | 福式     會户講Client       BSSID     C8:F8:60:83:99:89       网络     Ian: 是是       Wwwan: 愛     Ian: 是是       创建:     1       创建:     1                                |              |

| X 杀统     | 工作加口        |                    |                        |            |         |         |                           |                        |
|----------|-------------|--------------------|------------------------|------------|---------|---------|---------------------------|------------------------|
| ▲ 服务     | 76436/86/76 |                    |                        |            |         |         |                           |                        |
| ③ 网络     | - (         | Caparia MAC90      | 211 902 11ban (rodi    | -0)        |         |         |                           | _                      |
| 接口       |             | 信道; 2 (2.417 GHz   | ) 传输速率; 52 Mbit/s      | 50)        |         |         |                           | 搜索                     |
| 无线       |             | SSID: ChinaNet     | t-slk-001   模式: Client |            |         |         |                           |                        |
| DHCP/DNS |             | 84% BSSID: C8:F8:6 | D:83:99:89   加密: WPA2  | PSK (NONE) |         |         |                           | 禁用修改                   |
| 静态路由     |             |                    |                        |            |         |         |                           |                        |
| 防火墙      | 已连接站点       | 5                  |                        |            |         |         |                           |                        |
| 网络诊断     |             |                    |                        |            |         |         |                           |                        |
| 网络唤醒     |             | SSID               | MAC-地址                 | IPv4地址     | 信号      | 噪声      | 接收速率                      | 发送速率                   |
| QoS      |             |                    | 1                      |            |         |         |                           |                        |
| ⊖ 退出     |             | ChinaNet-slk-001   | C8:F8:6D:83:99:89      | ?          | -51 dBm | -95 dBm | 58.5 Mbit/s, MCS 6, 20MHz | 52.0 Mbit/s, MCS 5, 20 |

「可以看到此处有收发数据

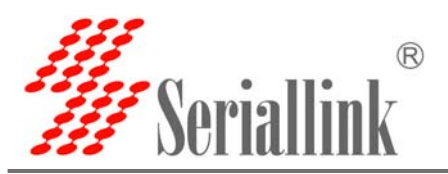

| <del>R</del> IT | 网络                        | 状态                                         | 动作          |
|-----------------|---------------------------|--------------------------------------------|-------------|
| 服务              |                           | 法での社会には、1.m. dog                           |             |
| 网络              |                           | MAC-地址: 00:CA:01:09:13:0C                  |             |
| 359             |                           | 接收: 478.12 KB (5338 数据包)                   | 法按 关闭 修改 删除 |
| 接口              | br-lan                    | 发送: 1.26 MB (4752 数据包)                     |             |
| 天线              |                           | IPv4: 192.168.2.1/24                       |             |
|                 |                           | IPV6: 1088.9862.2107.1760                  |             |
| DHCP/DNS        | 4G                        | 运行时间: Oh 2m 54s                            |             |
| 静态路由            |                           | 接收,124.00 B (7 数据包)<br>发送:1 46 KB (20 数据句) | 连接 关闭 修改 删除 |
|                 | 3g-4g                     | IPv4: 10.173.228.169/32                    |             |
| 万火墙             |                           | 运行时间: 0h 2m 53s                            |             |
| 网络诊断            | WWAN                      | MAC-地址: 00:CA:01:09:13:0B                  |             |
| 网络哈朗            | <u>@</u>                  | 接收: 31.28 KB (405 数据包)                     | 连接 关闭 修改 删除 |
| MARKE           | Client "ChinaNet-slk-001" | 发送: 9.45 KB (79 数据包)                       |             |
| 008             |                           | IPv4: 192.168.16.48/24                     |             |

## 3.13 如何通过我们的路由器的 WIFI 进行中继上网?

但是如果您希望我们的 WIFI 加入别的 WIFI 之后, 然后在建立一个新的网络名称,让其它终端 通过搜索这个新的网络名称来上网。就需要按照如下设置:

#### 删除掉之前的 WIFI 连接

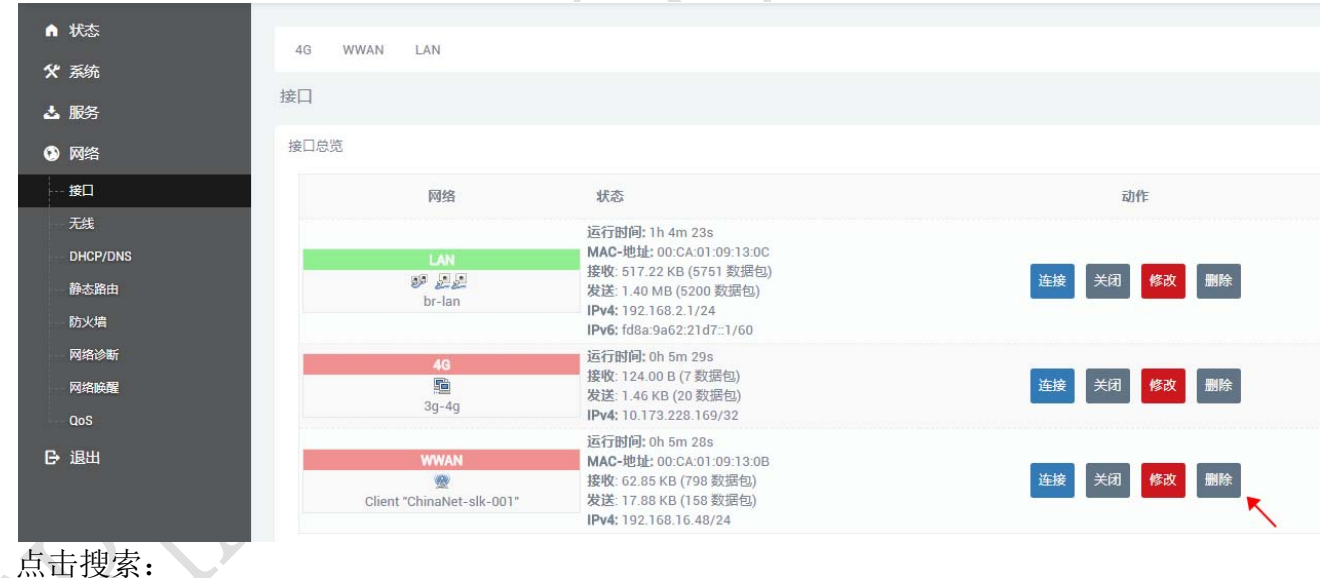

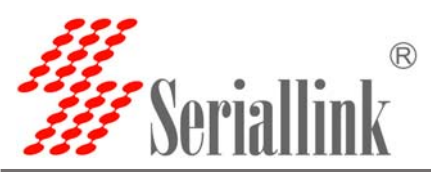

| 接口<br>※ 信道: 8 (2.447 GHz)   传输速率: 7 Mbit/s<br>・ 无线<br>・ 一方式<br>・ 一方式<br>・ 一一一一一一一一一一一一一一一一一一一一一一一一一一一一一一一一一一一一 | <ul> <li>▲ 服务</li> <li>● 网络</li> </ul> |       | Generic MAC            | 80211 802.11ban (rad                             | io0)                |    |    |      |                  |     |
|----------------------------------------------------------------------------------------------------|----------------------------------------|-------|------------------------|--------------------------------------------------|---------------------|----|----|------|------------------|-----|
| DHCP/DNS         0% BSSID: 00:CA:01:09:13:0B   加密; mixed WPA/WPA2 PSK (CCMP)         原用 修文         修文         修成         修成                                                                                                    | 接口<br>无线                               |       | 信道: 8 (2.447 G         | Hz)   传输速率: ? Mbit/s<br>uters_09130B   模式: Maste | er                  |    |    |      |                  |     |
| 防火増     已连接站点       网络砂断        网络砂脂        SSID     MAC-世社       IPva世社     信号       廣南     接收速寒       发送速寒                                                                                                    | DHCP/DNS<br>静态路由                       |       | 0% <b>BSSID:</b> 00:CA | :01:09:13:0B   加密: mixed \                       | NPA/WPA2 PSK (CCMP) |    |    |      | 祭用 <b>修</b> 改 移機 |     |
| 网络晚醒 SSID MAC-地址 IPv4地址 信号 國南 接收速率 发送速率                                                                                                    | 防火増<br>网络诊断                            | 已连接站点 | Ī                      |                                                  |                     |    |    |      |                  | , / |
|                                                                                                    | 网络峡麓<br>QoS                            |       | SSID                   | MAC-地址                                           | IPv4地址              | 信号 | 噪声 | 接收速率 | 发送速率             |     |

| 创建/分配防火墙区域<br>● lan: lan: 是 基 型<br>● wan: 4g 电<br>● 未指定 // 创建:                                           |      |
|----------------------------------------------------------------------------------------------------|------|
| <ul> <li>wan: 4g: </li> <li>未指定 // 创建:</li> </ul>                                                        |      |
| ◎ 未指定 // 创建:                                                                                             |      |
| Generic MACo0211 002.11 002.11 001.11 001.<br>信道: 8 (2.447 GHz)   传输速率; ? Mbit/s                         | 搜索   |
| III SSID: SLK-Routers_09130B   模式: Master<br>0% BSSID: 00:CA:01:09:13:0B   加密: mixed WPA/WPA2 PSK (CCMP) | 修改 利 |

意思是保留这个 SSID:SLK-Router 不变,其它终端通过这个 WIFI 进行上网。

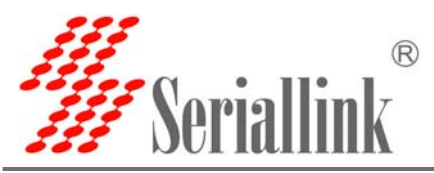

| And<br>And<br>Bis<br>Bis<br>Bis<br>Bis<br>Bis<br>Bis<br>Bis<br>Bis<br>Bis<br>Bis                                                                                                    | ★ 状本                                   | ● 取消進中将会另外创建一个新网络,而不会覆盖当前网络设置                                                                                          |   |
|----------------------------------------------------------------------------------------------------|----------------------------------------|----------------------------------------------------------------------------------------------------|---|
| No.         0         0         0         0         0         0         0         0         0         0         0         0         0         0         0         0         0         0         0         0         0         0         0         0         0         0         0         0         0         0         0         0         0         0         0         0         0         0         0         0         0         0         0         0         0         0         0         0         0         0         0         0         0         0         0         0         0         0         0         0         0         0         0         0         0         0         0         0         0         0         0         0         0         0         0         0         0         0         0         0         0         0         0         0         0         0         0         0         0         0         0         0         0         0         0         0         0         0         0         0         0         0         0         0         0         0                                                                                                    | 9 <del>x</del> /4                      | WPA密钥                                                                                                    |   |
| # M       # M (2000)       # M (2000)       # M (2000)       # M (2000)         # M (2000)       # M (2000)       # M (2000)       # M (2000)       # M (2000)         # M (2000)       # M (2000)       # M (2000)       # M (2000)       # M (2000)         # M (2000)       # M (2000)       # M (2000)       # M (2000)       # M (2000)         # M (2000)       # M (2000)       # M (2000)       # M (2000)       # M (2000)         # M (2000)       # M (2000)       # M (2000)       # M (2000)       # M (2000)         # M (2000)       # M (2000)       # M (2000)       # M (2000)       # M (2000)       # M (2000)         # M (2000)       # M (2000)                                                                                                    | <b>、</b> 余切                            | ◎ 在此指定密钥,                                                                                                    |   |
| APG       0 - 0 - 0 - 0 - 0 - 0 - 0 - 0 - 0 - 0 -                                                                                                    | ▲ 服务                                   | 新网络的名称 wwan                                                                                                    |   |
| B3       B40-000, D4 400, 000       B40-000, D4 400, 000       B40-000, D4 400, 000         B40-000, D4 400, 000       B40-000, D4 400, 000       B40-000, D4 400, 000       B40-000, D4 400, 000         B40-000, D4 400, 000       B40-000, D4 400, 000       B40-000, D4 400, 000       B40-000, D4 400, 000       B40-000, D4 400, 000         B40-000, D4 400, 000       B40-000, D4 400, 000                                                                                                    | 2 网络                                   | ● 合法字符: K-Z, erz, 0-9 和_                                                                                               |   |
|                                                                                                    | 🕒 退出                                   | 创建/分配防火墙区域 💿 Ian: Ian: 2 2 9                                                                                           |   |
|                                                                                                    |                                        |                                                                                                    | > |
|                                                                                                    |                                        | ● 未指定// 初建。                                                                                                    |   |
|                                                                                                    |                                        | ◎ 此接口的防火墙区域。填写创建栏可新建防火墙区域。                                                                                             |   |
|                                                                                                    |                                        | 提交 返回至扫描结果                                                                                                    |   |
| idd       0 dim         idd       0 dim         idd                                                                                                    |                                        |                                                                                                    |   |
| i.i.d.       i.i.d.                                                                                                    |                                        | ● dBm                                                                                                    |   |
| AKA         BS         BS         BS         BS         BS         BC         BC <td>▲ 状态</td> <td></td> <td></td>                                                                                                    | ▲ 状态                                   |                                                                                                    |   |
| BX       BX BX       BX                                                                                                    | <b>☆</b> 系统                            | 接口配置                                                                                                    |   |
| Pink         B1         75         DK7/DK5         B2.B4         DK7/DK5         B2.B4         DK7/DK5         B2.B4         DK7/DK5         B2.B4         DK7/DK5         B2.B4         DK7/DK5         DK2         DK2         DK3         DK4         DK4         DK5         DK5         DK5         DK5         DK5         DK5         DK5          DK5         DK5          DK5      <                                                                                                    | ▲ 服务                                   | 基本设置 无线安全                                                                                                    |   |
| BL       BL       BL <td< td=""><td>网络     网络</td><td>ESSID ChinaNet-slk-001</td><td></td></td<>                                                                                                    | 网络     网络                              | ESSID ChinaNet-slk-001                                                                                                 |   |
| 254       Importants         DACATORNAS       Importants         Satalia       Importants         Satalia       Importants     <                                                                                                    | 接口                                     |                                                                                                    |   |
| Biologicals       BSBD       Ext Biologicals         Biologicals       PRE       Intr. 2012         Biologicals       PRE       Intr. 2012         Biologicals       Ext Biologicals       Ext Biologicals         Biologicals       Ext Biologicals       Ext Biologicals       Ext Biologicals         Biologicals       Ext Biologicals       Intr. 2014       Intr. 2014         Biologicals       Ext Biologicals       Intr. 2014       Intr. 2014         Biologicals       Ext Biologicals                                                                                                    | 无线                                     | 複式 客户端Client T                                                                                                    |   |
| Bit In       Bit In                                                                                                    | DHCP/DNS                               | BSSID C8:F8:6D:83:99:89                                                                                                |   |
| IV XF         REX. MARK         REX. MARK                                                                                                    | 静态路由                                   | 网络 📄 🔰 lan: 🛃 🖉 🔮                                                                                                    |   |
| PACMAR       PACMAR       Image: Image: Imag | 防火増                                    | wwan *                                                                                                    |   |
| 05         05         1811         1811         1812         1812         1812         1813         1814         1814         1815         1814         1815         1816         1817         1818         1818         1818         1818         1818         1818         1818         1818         1818         1818         1818         1818         1818         1818         1818         1818         1818         1818         1818         1818         1818         1818         1818         1818         1818         1818         1818         1818         1818         1818         1818         1818         1818         1818         1818         1818         1818                                                                                                    | 网络哈爾                                   |                                                                                                    |   |
| BH <ul> <li></li></ul>                                                                                                    | QoS                                    |                                                                                                    |   |
|                                                                                                    | ₿ 退出                                   | ● 选择指派到此无线接口的网络。填写创建栏可新建网络。                                                                                            |   |
| Kak         Kak         K                                                                                                    |                                        | 返回至觀況 · 保存&应用 保存 复位                                                                                                    |   |
| KC       Extend         SA       SA         SA       SA         SA       SA         SA       SA         SA       SA         SA       SA         SA       SA         SA       SA         SA       SA         SA       SA         SA       SID: SLK-Routers.09130B [#G; Master<br>97%, BSSID: 02: CA 01 99:130B [#G; Master<br>97%, BSSID: 02: CA 01 99:130B [#G; Master<br>97         SA       Dtepting       SSID: Chanter SciD I [#G; Cient<br>10: 20; BSSID: 02: CA 01 99:130B [#G; Master<br>97       SSID: 02: CA 01 99:130B [#G; Master<br>97       SSID: 02: CA 01 99:130B [#G; Master<br>97       SSID: 02: CA 01 99:130B [#G; Master<br>97       SSID: 02: CA 01 99:130B [#G; Master<br>97       SSID: 02: CA 01 99:130B [#G; Master<br>97       SSID: 02: CA 01 99:130B [#G; Master<br>97       SSID: 02: CA 01 99:130B [#G; Master<br>97       SSID: 02: CA 01 99:130B [#G; Master<br>97       SSID: 02: CA 01 99:130B [#G; Mas                                                                                                    |                                        |                                                                                                    |   |
| NSA       Ceneric MACe3021 B02.11bgn (radio)       原法       原本         成法       Ceneric MACe3021 B02.11bgn (radio)       原法       原本         成二       SSID: SLK-Routers_09130B J 構式: Master       原本       原和       原和       原和       原和       原和       原和       原和       原和       原和       原和       原和       原和       原和       原和       原和       原和       原和       原和       原和       原和       原和       原和       原和       原和       原和       原和       原和       原和       原和       原和       FM       FM<                                                                                                    | <ul> <li>↑ 状态</li> <li>※ 系统</li> </ul> | 无线概况                                                                                                    |   |
| 网络       Jack C (2000 Old) / (Racket) 000000000000000000000000000000000000                                                                                                    | ▲服务                                    | Generic MAC80211 802.11bgn (radio0)         搜索 添加                                                                      |   |
| 安山       97%, BSSID: 02:CA:01:09:13:0B [加管: mixed WPA/WPA2 PSK (CCMP)       原用 修改 修辞         无式       - 52 /b BSSID: 02:CA:01:09:13:0B [加管: mixed WPA/WPA2 PSK (CCMP)       原用 修改 修辞         - 大式       - 25 /b BSSID: 02:CA:01:09:13:0B [加管: mixed WPA/WPA2 PSK (CCMP)       原用 修改 修辞         - 大式       - 25 /b BSSID: 02:CA:01:09:13:0B [加管: mixed WPA/WPA2 PSK (CCMP)       原用 修改 修辞         - 大式       - 25 /b BSSID: 02:CA:01:09:13:0B [加管: mixed WPA/WPA2 PSK (CCMP)       原用 修改 修辞         - 小式 化 小式 小式 小式 小式 小式 小式 小式 小式 小式 小式 小式 小式 小式                                                                                                    | 2 网络                                   | SSID: SLK-Routers_09130B   模式; Master                                                                                  |   |
| DicPC/DNS   #*58:a   b)5/4   pK%#   PK%#   PK%#   DicPC/DNS   b)5/4   DicPC/DNS   b)5/4   DicPC/DNS   b)5/4   DicPC/DNS   DicPC/DNS   #*58:a   b)5/4   DicPC/DNS   DicPC/DNS   Bistin ChinaNet-slk-001   Mit; Client   Bistin ChinaNet-slk-001   Mit; Client   Bistin ChinaNet-slk   Bistin ChinaNet-slk-001   Mit; Client <td>接口</td> <td>97% <b>BSSID:</b> 02:CA:01:09:13:08   加密: mixed WPA/WPA2 PSK (CCMP)</td> <td></td>                                                                                                    | 接口                                     | 97% <b>BSSID:</b> 02:CA:01:09:13:08   加密: mixed WPA/WPA2 PSK (CCMP)                                                    |   |
| 静态路曲       B2%, BSSID: CB:P8:0D/83:99:89 J JIIRE: WPA2 PSK (NONE)       Line of the second second s  | DHCP/DNS                               | ▲ SSID: ChinaNet-slk-001   模式: Client 禁用 修改 移除                                                                         |   |
| 防火焰       日注接站点         网络泌毒       日注接站点         网络泌毒       MAC-地址       IPv4地址       信号       嗓声       接收速率       发送速率         0.05       SSID       MAC-地址       IPv4地址       信号       嗓声       接收速率       发送速率         1       SLKRouters_09130B       64:9A:BE:4C:DA.FB       192.168.2.243       -42 dBm       -95 dBm       24.0 Mbit/s, MCS 0, 20MHz       52.0 Mbit/s, MCS 5, 20MHz         1       ChinaNet-slk-001       C8:F8:6D:83:99:89       ?       -52 dBm       -95 dBm       65.0 Mbit/s, MCS 7, 20MHz       58.5 Mbit/s, MCS 6, 20MHz                                                                                                    | 静态路由                                   | 85.# B22ID: C8:F8:0D:83:33:381 [WISE: MAYS Lock (NONF)                                                                 |   |
| 网络涂斯<br>网络涂那       网络小子       MAC-地址       IPv4地址       信号       噪声       接收速率       发送速率         00S       1       SLK-Routers_091308       64:9A:BE:4C:DA:FB       192.168.2.243       -42 dBm       -95 dBm       24.0 Mbit/s, MCS 0, 20MHz       52.0 Mbit/s, MCS 5, 20MHz         1       ChinaNet-slk-001       C8:F8:6D:83:99:89       ?       -52 dBm       -95 dBm       65.0 Mbit/s, MCS 7, 20MHz       58.5 Mbit/s, MCS 6, 20MHz                                                                                                    | 防火墙                                    |                                                                                                    |   |
| RXRAR         SSID         MAC-tbul         IPv4tbul         信号         噪声         接收速率         发送速率           1814         SLK-Routers_091308         64:9A:BE:4C:DA:FB         192.168.2.243         -42 dBm         -95 dBm         24.0 Mbit/s, MCS 0, 20MHz         52.0 Mbit/s, MCS 5, 20MHz           1         ChinaNet-slk-001         C8:F8:6D:83:99:89         ?         -52 dBm         -95 dBm         65.0 Mbit/s, MCS 7, 20MHz         58.5 Mbit/s, MCS 6, 20MHz                                                                                                    | 网络诊断                                   |                                                                                                    |   |
| COS         MAC-YEAL         IPY YHEAL         Ipy         RP         RP WEP         RDEP         RDEP           JBH         SLK-Routers_09130B         64:9A:BE:4C:DA:FB         192.168.2.243         -42 dBm         -95 dBm         24.0 Mbit/s, MCS 0, 20MHz         52.0 Mbit/s, MCS 5, 20MHz           Image: ChinaNet-slk-001         C8:F8:6D:83:99:89         ?         -52 dBm         -95 dBm         65.0 Mbit/s, MCS 7, 20MHz         58.5 Mbit/s, MCS 6, 20MHz                                                                                                    | — 网络 <u></u> 网络 <u></u>                | 00D MAC-地址 IDv/4地址 位고 역소 4500555 MAY4555                                                                               |   |
| IBH:         Image: SLK-Routers_09130B         64:9A:BE:4C:DA:FB         192.168.2.243         -42 dBm         -95 dBm         24.0 Mbit/s, MCS 0, 20MHz         52.0 Mbit/s, MCS 5, 20MHz           Image: ChinaNet-slk-001         C8:F8:6D:83:99:89         ?         -52 dBm         -95 dBm         65.0 Mbit/s, MCS 7, 20MHz         58.5 Mbit/s, MCS 6, 20MHz                                                                                                    | QoS                                    | 0010 MAU*地址 IFY4地址 I言ち 際用 接収送率 夜达速率                                                                                    |   |
| ChinaNet-slk-001 C8:F8:6D:83:99:89 ? -52 dBm -95 dBm 65.0 Mbit/s, MCS 7, 20MHz 58.5 Mbit/s, MCS 6, 20MHz                                                                                                    | → 退出                                   | SLK-Routers_09130B 64:9A:BE:4C:DA:FB 192.168.2.243 -42 dBm -95 dBm 24.0 Mbit/s, MCS 0, 20MHz 52.0 Mbit/s, MCS 5, 20MHz |   |
|                                                                                                    |                                        | ChinaNet-slk-001 C8:F8:6D:83:99:89 ? -52 dBm -95 dBm 65.0 Mbit/s, MCS 7, 20MHz 58.5 Mbit/s, MCS 6, 20MHz               |   |

上面一个是我们路由器作为 AP,供终端用户上网,下面一个我们的路由器通过 WIFI 连接到 其它路由器进行 WAN(外网连接)连接。这样相当于一个中继转发的作用。

网址: www.seriallink.net 邮箱: info@seriallink.net

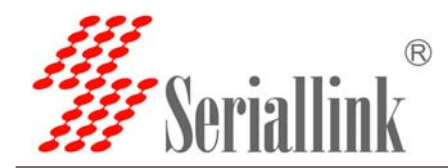

#### 最后感谢您使用赛诺联克 4G 路由器,如您有更多疑问请联系:

邮箱:info@seriallink.net

电话:0755-28715089

QQ:492691904